## Manual

## for

# **USB-HV-RACK Interface**

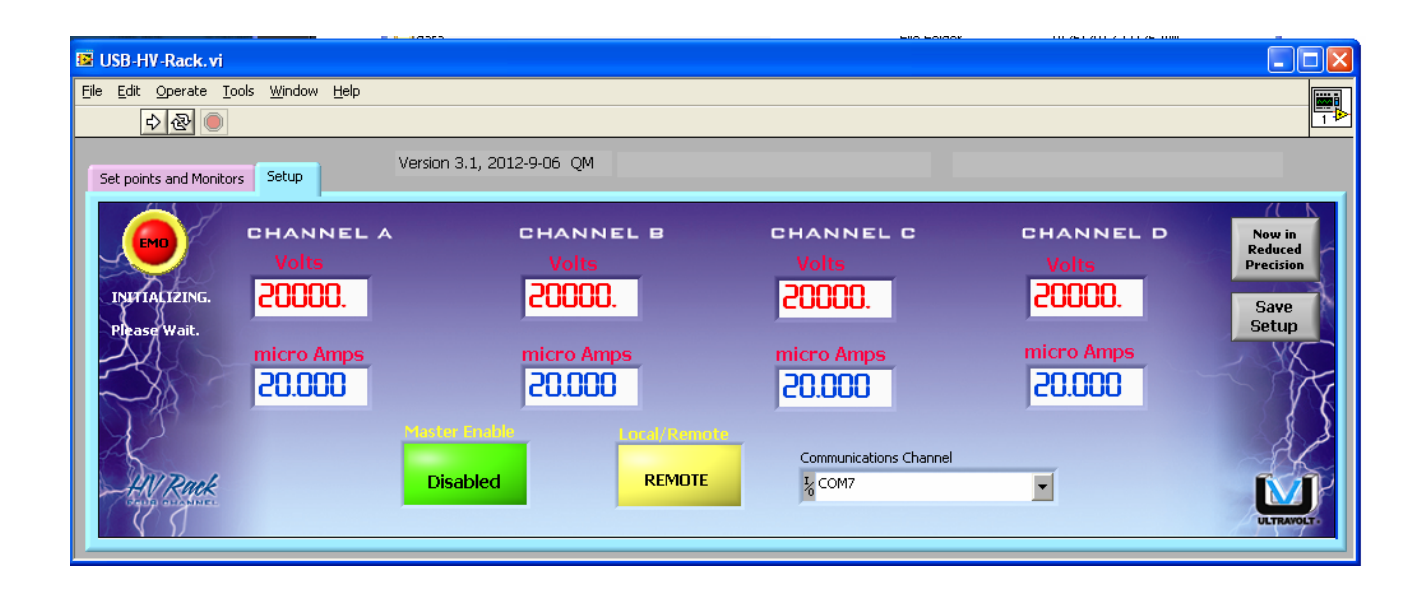

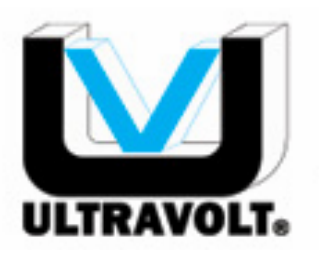

Confidential

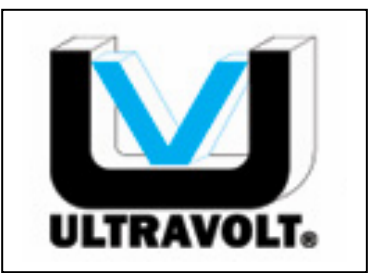

**ULTRAVOLT** Making High Voltage Easier

1800 Ocean Ave., Front Ronkonkoma, NY 11779

> (631) 471 - 4444 www.ultravolt.com

Document Number: MANUAL-1001 Date: 2012-9-26 Revision: C Prepared by: William Grauer

**Revision History** 

| <b>Revision Number</b> | Date       | Description                                       |
|------------------------|------------|---------------------------------------------------|
| Α                      | 2008-12-15 | USB-HV-Rack Manual                                |
| В                      | 2011-3-30  | Revise instructions for determining the COM port. |
| С                      | 2012-9-26  | Add auto-detect for COM port                      |
|                        |            |                                                   |

Part A

| A-1.0                                               | Introduction to Software Installation                                                                                                    | 5A                                                                                                    |
|-----------------------------------------------------|----------------------------------------------------------------------------------------------------|----------------------------------------------------------------------------------------------------|
| A-2.0                                               | Copy contents of the CD                                                                                                    | 5A                                                                                                    |
| A-3.0                                               | Software and Hardware Installation                                                                                                    | 5A                                                                                                    |
|                                                     | A-3.1 Installation of the Application Program                                                                                                    | 5A                                                                                                    |
|                                                     | A-3.2 Installation of USB Virtual Com Port Drivers                                                                                                    | 5A                                                                                                    |
|                                                     | A-3.2.1 Install Drivers for Windows 98                                                                                                    | 6A                                                                                                    |
|                                                     | A-3.2.2 Install Drivers for Windows 2000                                                                                                    | 10A                                                                                                    |
|                                                     | A-3.2.3 Install Drivers for Windows XP                                                                                                    | 16A                                                                                                    |
|                                                     | A-3.2.4 Install Drivers for Windows Vista                                                                                                    | 21A                                                                                                    |
|                                                     | A-3.3 Installation of the VISA Driver                                                                                                    | 21A                                                                                                    |
| A-4.0                                               | Determining the USB Virtual Com Port (VCP)                                                                                                    | 26A                                                                                                    |
|                                                     | A-4.1 Saving the Virtual Com Port                                                                                                    | 30A                                                                                                    |
| Part E                                              | 3                                                                                                    |                                                                                                    |
| B-1.0                                               | Introduction to Users Manual                                                                                                    | 2B                                                                                                    |
| B-2.0                                               | Software and Hardware Installation                                                                                                    | 2B                                                                                                    |
| B-3.0                                               | Starting the Application Software                                                                                                    | 2B                                                                                                    |
| B-4.0                                               | Controlling the HV Rack with the Application Software                                                                                                    | 3B                                                                                                    |
|                                                     | B-4.1 Turning the Channels On                                                                                                    | 3B                                                                                                    |
|                                                     | B-4.2 Setting the Current or Voltage Set Points                                                                                                    | 3B                                                                                                    |
|                                                     | B-4.3 Shutting down the Application Software                                                                                                    | 4B                                                                                                    |
|                                                     | B-4.4 Voltage and Current Mode indication                                                                                                    | 4B                                                                                                    |
| B-5.0                                               | Changing the Units of Measure                                                                                                    | 4B                                                                                                    |
|                                                     | Coving and Decelling the Colum collings                                                                                                    | ~ ~ ~                                                                                                    |
| B-0.0                                               | Saving and Recalling the Setup settings                                                                                                    | 6B                                                                                                    |
| в-о.0<br>В-7.0                                      | Selecting between Full-Precision and Reduced-Precision                                                                                                    | 6B<br>6B                                                                                                    |
| B-0.0<br>B-7.0<br>Part C                            | Saving and Recalling the Setup settings                                                                                                    | 6B                                                                                                    |
| B-0.0<br>B-7.0<br>Part C<br>C-1.0                   | Saving and Recalling the Setup settings<br>Selecting between Full-Precision and Reduced-Precision<br>Introduction to Labview Modules                                                                                                    | 6B<br>6B                                                                                                    |
| B-0.0<br>B-7.0<br>Part C<br>C-1.0<br>C-2.0          | Saving and Recalling the Setup settings<br>Selecting between Full-Precision and Reduced-Precision<br>Introduction to Labview Modules<br>Description of the Labview VI's                                                                                                    | 6B<br>6B<br>2C<br>2C                                                                                                    |
| B-0.0<br>B-7.0<br>Part C<br>C-1.0<br>C-2.0          | Saving and Recalling the Setup settings<br>Selecting between Full-Precision and Reduced-Precision<br>Introduction to Labview Modules<br>Description of the Labview VI's<br>C-2.1 Read_INI.vi                                                                                                    | 6B<br>6B<br>2C<br>2C<br>2C                                                                                                    |
| B-6.0<br>B-7.0<br>Part C<br>C-1.0<br>C-2.0          | Saving and Recalling the Setup settings<br>Selecting between Full-Precision and Reduced-Precision<br>Introduction to Labview Modules<br>Description of the Labview VI's<br>C-2.1 Read_INI.vi<br>C-2.2 Init USB Port.vi.                                                                                                    | 6B<br>6B<br>2C<br>2C<br>2C<br>2C                                                                                                    |
| B-6.0<br>B-7.0<br>Part C<br>C-1.0<br>C-2.0          | Saving and Recalling the Setup settings<br>Selecting between Full-Precision and Reduced-Precision<br>Introduction to Labview Modules<br>Description of the Labview VI's<br>C-2.1 Read_INI.vi<br>C-2.2 Init USB Port.vi<br>C-2.3 Read SW Version.vi                                                                                                    | 6B<br>6B<br>2C<br>2C<br>2C<br>2C<br>2C<br>2C                                                                                                    |
| B-6.0<br>B-7.0<br>Part C<br>C-1.0<br>C-2.0          | Saving and Recalling the Setup Settings<br>Selecting between Full-Precision and Reduced-Precision<br>Introduction to Labview Modules<br>Description of the Labview VI's<br>C-2.1 Read_INI.vi<br>C-2.2 Init USB Port.vi<br>C-2.3 Read SW Version.vi<br>C-2.4 Local_Remote_and_Enables.vi                                                                                                    | 6B<br>6B<br>2C<br>2C<br>2C<br>2C<br>2C<br>2C<br>2C<br>2C                                                                                                    |
| B-6.0<br>B-7.0<br>Part C<br>C-1.0<br>C-2.0          | Saving and Recalling the Setup settings.<br>Selecting between Full-Precision and Reduced-Precision<br>Introduction to Labview Modules.<br>Description of the Labview VI's.<br>C-2.1 Read_INI.vi.<br>C-2.2 Init USB Port.vi.<br>C-2.3 Read SW Version.vi.<br>C-2.4 Local_Remote_and_Enables.vi.<br>C-2.5 Format_PCMM.vi.                                                                                                    | 6B<br>6B<br>2C<br>2C<br>2C<br>2C<br>2C<br>2C<br>2C<br>2C<br>2C                                                                                                    |
| B-6.0<br>B-7.0<br>Part C<br>C-1.0<br>C-2.0          | Saving and Recalling the Setup Settings.<br>Selecting between Full-Precision and Reduced-Precision<br>Introduction to Labview Modules.<br>Description of the Labview VI's.<br>C-2.1 Read_INI.vi.<br>C-2.2 Init USB Port.vi.<br>C-2.3 Read SW Version.vi.<br>C-2.4 Local_Remote_and_Enables.vi.<br>C-2.5 Format_PCMM.vi.<br>C-2.6 Send and Receive Data Block.vi.                                                                                                    | 6B<br>6B<br>2C<br>2C<br>2C<br>2C<br>2C<br>2C<br>2C<br>2C<br>2C<br>2C                                                                                                    |
| B-0.0<br>B-7.0<br>Part C<br>C-1.0<br>C-2.0          | Saving and Recalling the Setup Settings<br>Selecting between Full-Precision and Reduced-Precision<br>Introduction to Labview Modules<br>Description of the Labview VI's<br>C-2.1 Read_INI.vi.<br>C-2.2 Init USB Port.vi.<br>C-2.3 Read SW Version.vi.<br>C-2.3 Read SW Version.vi.<br>C-2.4 Local_Remote_and_Enables.vi.<br>C-2.5 Format_PCMM.vi.<br>C-2.6 Send and Receive Data Block.vi.<br>C-2.7 Send Set Points.vi.                                                                                                    | 6B<br>6B<br>2C<br>2C<br>2C<br>2C<br>2C<br>2C<br>2C<br>2C<br>2C<br>2C<br>2C<br>2C<br>2C<br>2C                                                                                                    |
| B-6.0<br>B-7.0<br>Part C<br>C-1.0<br>C-2.0          | Saving and Recalling the Setup Settings.<br>Selecting between Full-Precision and Reduced-Precision<br>Introduction to Labview Modules.<br>Description of the Labview VI's.<br>C-2.1 Read_INI.vi.<br>C-2.2 Init USB Port.vi.<br>C-2.3 Read SW Version.vi.<br>C-2.4 Local_Remote_and_Enables.vi.<br>C-2.5 Format_PCMM.vi.<br>C-2.6 Send and Receive Data Block.vi.<br>C-2.7 Send Set Points.vi.<br>C-2.8 Perform Serial Write and Read.vi.<br>C-2.9 Parse Response Array vi                                                                                                    | 6B<br>6B<br>2C<br>2C                                                                                                    |
| B-6.0<br>B-7.0<br>Part C<br>C-1.0<br>C-2.0          | Saving and Recalling the Setup Settings.<br>Selecting between Full-Precision and Reduced-Precision.<br>Introduction to Labview Modules.<br>Description of the Labview VI's.<br>C-2.1 Read_INI.vi.<br>C-2.2 Init USB Port.vi.<br>C-2.3 Read SW Version.vi.<br>C-2.3 Read SW Version.vi.<br>C-2.4 Local_Remote_and_Enables.vi.<br>C-2.5 Format_PCMM.vi.<br>C-2.6 Send and Receive Data Block.vi.<br>C-2.7 Send Set Points.vi.<br>C-2.8 Perform Serial Write and Read.vi.<br>C-2.9 Parse Response Array.vi.                                                                                                    | 6B<br>6B<br>2C<br>2C<br>                                                                                                    |
| B-0.0<br>B-7.0<br>Part C<br>C-1.0<br>C-2.0          | Saving and Recalling the Setup Settings.<br>Selecting between Full-Precision and Reduced-Precision.<br>Introduction to Labview Modules.<br>Description of the Labview VI's.<br>C-2.1 Read_INI.vi.<br>C-2.2 Init USB Port.vi.<br>C-2.3 Read SW Version.vi.<br>C-2.4 Local_Remote_and_Enables.vi.<br>C-2.5 Format_PCMM.vi.<br>C-2.6 Send and Receive Data Block.vi.<br>C-2.7 Send Set Points.vi.<br>C-2.8 Perform Serial Write and Read.vi.<br>C-2.9 Parse Response Array.vi.<br>C-2.10 LED Test.vi.                                                                                                    | 6B<br>6B<br>2C<br>2C<br>2C<br>2C<br>2C<br>2C<br>2C<br>2C<br>2C<br>2C<br>2C<br>2C<br>2C<br>2C<br>2C<br>2C<br>2C<br>2C<br>2C<br>2C<br>2C<br>2C<br>2C<br>2C<br>2C<br>2C<br>2C<br>2C<br>2C<br>2C<br>2C<br>2C<br>2C<br>2C<br>2C<br>2C<br>2C<br>2C<br>2C<br>2C<br>2C<br>2C<br>2C<br>2C<br>2C<br>2C<br>2C<br>2C<br>2C<br>                                                                                                    |
| B-0.0<br>B-7.0<br>Part C<br>C-1.0<br>C-2.0          | Saving and Recalling the Setup Settings.<br>Selecting between Full-Precision and Reduced-Precision.<br>Introduction to Labview Modules.<br>Description of the Labview VI's.<br>C-2.1 Read_INI.vi.<br>C-2.2 Init USB Port.vi.<br>C-2.3 Read SW Version.vi.<br>C-2.4 Local_Remote_and_Enables.vi.<br>C-2.5 Format_PCMM.vi.<br>C-2.6 Send and Receive Data Block.vi.<br>C-2.7 Send Set Points.vi.<br>C-2.8 Perform Serial Write and Read.vi.<br>C-2.9 Parse Response Array.vi.<br>C-2.10 LED Test.vi.<br>C-2.11 Close USB Port.vi.<br>Description of the Labview example application                                                                                                    | 6B<br>6B<br>2C<br>2C<br>                                                                                                    |
| B-6.0<br>B-7.0<br>Part C<br>C-1.0<br>C-2.0          | Saving and Recalling the Setup Settings.<br>Selecting between Full-Precision and Reduced-Precision.<br>Introduction to Labview Modules.<br>Description of the Labview VI's.<br>C-2.1 Read_INI.vi.<br>C-2.2 Init USB Port.vi.<br>C-2.3 Read SW Version.vi.<br>C-2.4 Local_Remote_and_Enables.vi.<br>C-2.5 Format_PCMM.vi.<br>C-2.6 Send and Receive Data Block.vi.<br>C-2.7 Send Set Points.vi.<br>C-2.8 Perform Serial Write and Read.vi.<br>C-2.9 Parse Response Array.vi.<br>C-2.10 LED Test.vi.<br>C-2.11 Close USB Port.vi.<br>Description of the Labview example application.<br>C-3.1 Simulation Control tab                                                                                            | 6B<br>6B<br>2C<br>2C<br>2C<br>2C<br>2C<br>2C<br>2C<br>2C<br>2C<br>2C<br>3C<br>3C<br>3C<br>3C<br>3C<br>3C<br>3C<br>3C<br>3C                                                                                                    |
| B-0.0<br>B-7.0<br>Part C<br>C-1.0<br>C-2.0          | Saving and Recalling the Setup Settings.<br>Selecting between Full-Precision and Reduced-Precision.<br>Introduction to Labview Modules.<br>Description of the Labview VI's.<br>C-2.1 Read_INI.vi.<br>C-2.2 Init USB Port.vi.<br>C-2.3 Read SW Version.vi.<br>C-2.4 Local_Remote_and_Enables.vi.<br>C-2.5 Format_PCMM.vi.<br>C-2.6 Send and Receive Data Block.vi.<br>C-2.7 Send Set Points.vi.<br>C-2.8 Perform Serial Write and Read.vi.<br>C-2.9 Parse Response Array.vi.<br>C-2.10 LED Test.vi.<br>C-2.11 Close USB Port.vi.<br>Description of the Labview example application.<br>C-3.1 Simulation Control tab.<br>C-3.2 Set Points tab                                                                   | 6B<br>6B<br>2C<br>2C<br>3C<br>3C<br>3C<br>3C<br>3C<br>3C<br>3C<br>3C<br>3C<br>3C<br>3C<br>3C                                     |
| B-6.0<br>B-7.0<br>Part C<br>C-1.0<br>C-2.0          | Saving and Recalling the Setup Settings.<br>Selecting between Full-Precision and Reduced-Precision.<br>Introduction to Labview Modules.<br>Description of the Labview VI's.<br>C-2.1 Read_INI.vi.<br>C-2.2 Init USB Port.vi.<br>C-2.3 Read SW Version.vi.<br>C-2.4 Local_Remote_and_Enables.vi.<br>C-2.5 Format_PCMM.vi.<br>C-2.6 Send and Receive Data Block.vi.<br>C-2.7 Send Set Points.vi.<br>C-2.8 Perform Serial Write and Read.vi.<br>C-2.9 Parse Response Array.vi.<br>C-2.10 LED Test.vi.<br>C-2.11 Close USB Port.vi.<br>Description of the Labview example application.<br>C-3.1 Simulation Control tab.<br>C-3.3 Enables tab.<br>C-3.3 Enables tab.                                               | 6B<br>6B<br>6B<br>2C<br>2C<br>3C<br>3C<br>3C<br>3C<br>3C<br>3C<br>3C<br>3C<br>3C<br>3C<br>3C<br>3C<br>3C<br>3C<br>3C<br>3C<br>3C<br>3C<br>3C<br>3C<br>3C<br>3C<br>3C<br>3C                                     |
| B-0.0<br>B-7.0<br>Part C<br>C-1.0<br>C-2.0          | Saving and Recalling the Setup settings.<br>Selecting between Full-Precision and Reduced-Precision.<br>Introduction to Labview Modules.<br>Description of the Labview VI's.<br>C-2.1 Read_INI.vi.<br>C-2.2 Init USB Port.vi.<br>C-2.3 Read SW Version.vi.<br>C-2.4 Local_Remote_and_Enables.vi.<br>C-2.5 Format_PCMM.vi.<br>C-2.6 Send and Receive Data Block.vi.<br>C-2.7 Send Set Points.vi.<br>C-2.8 Perform Serial Write and Read.vi.<br>C-2.9 Parse Response Array.vi.<br>C-2.10 LED Test.vi.<br>C-2.11 Close USB Port.vi.<br>Description of the Labview example application.<br>C-3.1 Simulation Control tab.<br>C-3.2 Set Points tab.<br>C-3.3 Enables tab.<br>C-3.4 LED tab.                          | 6B<br>6B<br>6B<br>2C<br>2C<br>2C<br>2C<br>2C<br>2C<br>2C<br>2C<br>2C<br>3C<br>3C<br>3C<br>3C<br>3C<br>3C<br>3C<br>3C<br>3C<br>3C<br>5C<br>6C<br>7C                                                                                                    |
| B-0.0<br>B-7.0<br>Part C<br>C-1.0<br>C-2.0<br>C-3.0 | Saving and Recalling the Setup settings.<br>Selecting between Full-Precision and Reduced-Precision.<br>Introduction to Labview Modules.<br>Description of the Labview VI's.<br>C-2.1 Read_INI.vi.<br>C-2.2 Init USB Port.vi.<br>C-2.3 Read SW Version.vi.<br>C-2.4 Local_Remote_and_Enables.vi.<br>C-2.5 Format_PCMM.vi.<br>C-2.6 Send and Receive Data Block.vi.<br>C-2.7 Send Set Points.vi.<br>C-2.8 Perform Serial Write and Read.vi.<br>C-2.9 Parse Response Array.vi.<br>C-2.10 LED Test.vi.<br>C-2.11 Close USB Port.vi.<br>Description of the Labview example application.<br>C-3.1 Simulation Control tab.<br>C-3.2 Set Points tab.<br>C-3.3 Enables tab.<br>C-3.4 LED tab.<br>NDIX A SPECIFICATIONS | 6B<br>6B<br>6B<br>2C<br>2C<br>2C<br>2C<br>2C<br>2C<br>2C<br>2C<br>2C<br>2C<br>2C<br>2C<br>2C<br>2C<br>2C<br>2C<br>2C<br>2C<br>2C<br>2C<br>2C<br>2C<br>2C<br>2C<br>2C<br>2C<br>2C<br>2C<br>2C<br>2C<br>2C<br>2C<br>2C<br>2C<br>2C<br>2C<br>2C<br>2C<br>2C<br>2C<br>2C<br>2C<br>2C<br>2C<br>2C<br>2C<br>2C<br>2C<br>2C<br>3C<br>3C<br>3C<br>3C<br>3C<br>3C<br>3C<br>3C<br>3C<br>3C<br>3C<br>3C<br>3C<br>3C<br>3C<br>3C<br>3C<br>3C<br>3C<br>3C<br>3C<br>3C<br>3C<br>3C<br>3C<br>3C<br>3C<br>3C<br>3C<br>3C<br>3C<br>3C<br>3C<br>3C<br>3C |

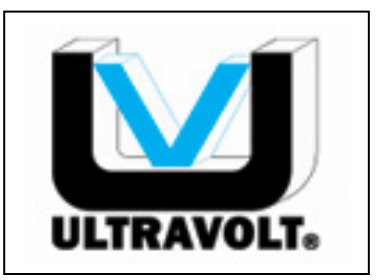

**ULTRAVOLT** Making High Voltage Easier

1800 Ocean Ave., Front Ronkonkoma, NY 11779

> (631) 471 - 4444 www.ultravolt.com

Part A Software Installation for the USB-HV-RACK module

#### A-1.0 Introduction to Software Installation

This manual describes how to install the drivers for the USB module and how to configure the USB Application Program to recognize the USB port. It covers software installation for a PC -Windows 98, Windows 2000, Windows XP and Windows Vista.

This installation document is contained in the 'C:\Program Files\USB-HV-Rack\Documents' directory and is named "MANUAL-1001.pdf".

## A-2.0 Copy contents of the DVD

The software is supplied on a DVD which must be copied to the PC. Create a folder in the 'C:\Program Files' directory named 'USB-HV-Rack'. Copy the contents of the DVD into this folder.

## A-3.0 Software and Hardware Installation

The install procedure consists three parts. The first part is to install the UV application program and associated files. The second part is to install the Virtual COM Port (VCP) drivers for the USB interface. The third part is to install the VISA driver for the COM port. This third part will normally be done automatically when installing part one. However, if problems are encountered when trying to run the USB application program, this third part may have to done explicitly.

These three parts are described in sections A-3.1 through A-3.3.

## A-3.1 Installation of the Application Program

Start the program, 'C:\Program Files\USB-HV-Rack\Installer\Volume\setup.exe'.

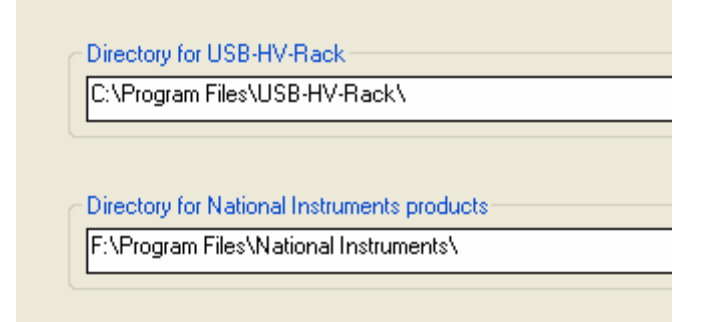

Follow the on-screen instructions. When the installation of the application program is complete, there will be a program file named "USB-HV-Rack.exe" located in folder

'C:\Program Files\USB-HV-Rack\'. Please see Part B of this document for details on running this application program. This application program should not be started until the remaining steps in Part A are completed.

## A-3.2 Installation of USB Virtual Com Port Drivers

This installation process for the Virtual Com Port (VCP) drivers needs to be done twice. Each install appears identical to the user. The specific steps will depend on what operating system is being used.

The VCP driver installation instructions begin on the next page. Go to the section that matches your operating system.

## A-3.2.1 Install Drivers for Windows 98

Connect the supplied USB cable to the USB Interface Module. Then connect the other end of the USB cable to a dedicated USB port on the PC. The PC will then recognize a new device and bring up the following 'Add New Hardware Wizard' screen.

| Add New Hardware Wiz | ard                                                                      |
|----------------------|--------------------------------------------------------------------------|
|                      | This wizard searches for new drivers for:                                |
|                      | USB <-> Serial Cable                                                     |
|                      | A device driver is a software program that makes a hardware device work. |
| ، چ                  |                                                                          |
|                      | Figure 3.2.2-1 – Add                                                     |
|                      | Welcome                                                                  |
|                      |                                                                          |
|                      | < Back Next > Cancel                                                     |

On the screen shown above (figure 3.2.1-1) click the 'Next' button. This will bring up the screen shown in figure 3.2.1-2.

| Add New Hardware Wiz | ard                                                                                                    |
|----------------------|----------------------------------------------------------------------------------------------------|
|                      | <ul> <li>What do you want Windows to do?</li> <li>Search for the best driver for your device.<br/>(Recommended).</li> <li>Display a list of all the drivers in a specific location, so you can select the driver you want.</li> </ul> |
|                      | Figure 3.2.1-2 – Add New         Hardware Wizard.         Search for Best Driver         < Back       Next >         Cancel                                                                                                    |

On the screen above (figure 3.2.1-2) click the radio button for 'Search for the best driver for your device (Recommended)'. Then click the 'Next' button. This will bring up the screen shown in figure 3.2.1-3.

| Add New Hardware Wiz | ard                                                                                                    |
|----------------------|----------------------------------------------------------------------------------------------------|
|                      | Windows will search for new drivers in its driver database on your hard drive, and in any of the following selected locations. Click Next to start the search.         □ Eloppy disk drives       Figure 3.2.1-3 – Add New Hardware Wizard.         □ CD-ROM drive       Specify a location         □ Microsoft Windows Update       Specify a location         ✓ Specify a location:       C:\         □ C:\       ■ |
|                      | < <u>B</u> ack Next > Cancel                                                                                                    |

On the above screen click the check box for 'Specify a location'. Then click the 'Next' button. This will bring up figure 3.2.2-4 below. (Windows may display a message reading "Building driver data base" at this point which may take a few minutes to pass.) Once windows has found the required files, click "Next" to install the device.

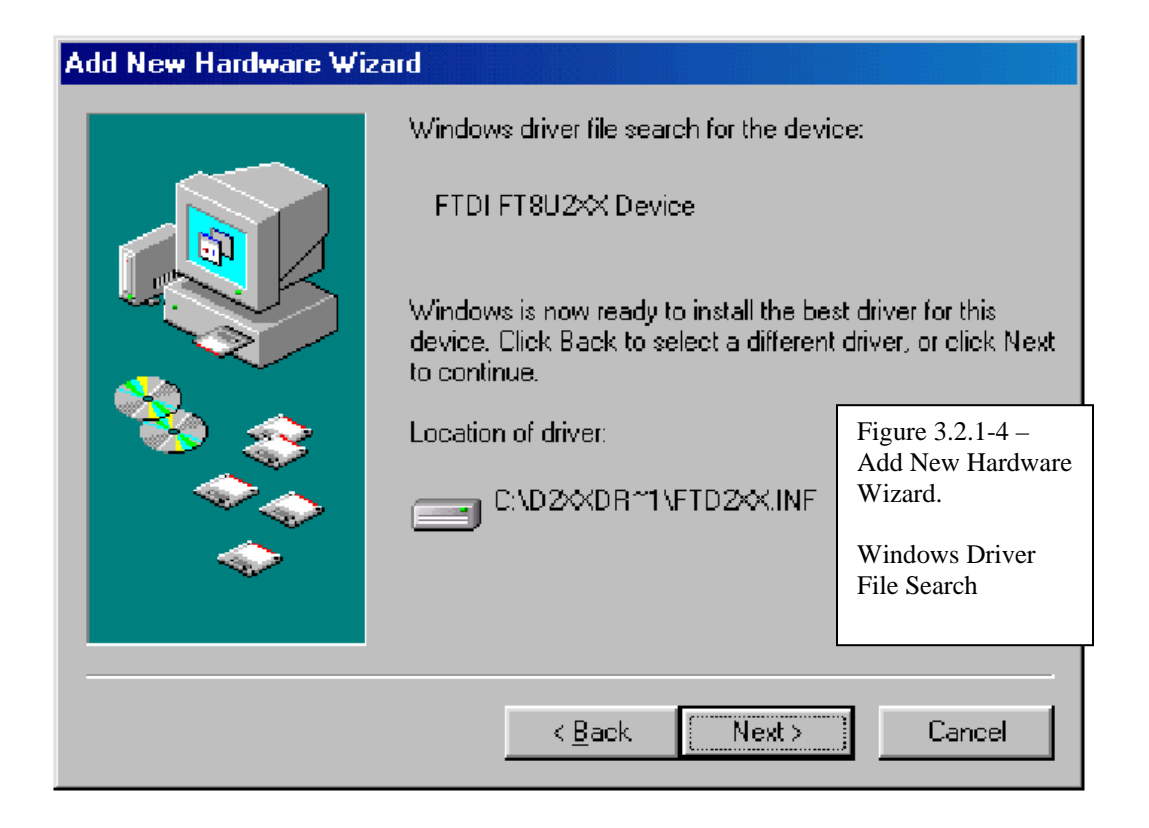

| Add New Hardware Wizard |                                                                                                    |  |
|-------------------------|----------------------------------------------------------------------------------------------------|--|
|                         | FTDI FT8U2X Device<br>Windows has finished installing the software that your new<br>hardware device requires. |  |
|                         | Figure 3.2.1-5 – Add New<br>Hardware Wizard.<br>Finished.                                                     |  |
|                         | K <u>B</u> ack <b>Finish</b> Cancel                                                                           |  |

Click the 'Finish' button. This will complete the first of two parts for the USB installation. The installation of the second part is exactly the same and begins with the screen show in figure 3.2.1-1. Follow the same steps again. After you click 'Finish' on this second time around, the 'Found New Hardware Wizard' will close.

Proceed to section A-4.0.

## A-3.2.2 Install Drivers for Windows 2000

Connect the supplied USB cable to the USB Interface Module. Then connect the other end of the USB cable to a dedicated USB port on the PC. The PC will then recognize a new device and bring up the following 'Found New Hardware Wizard' screen.

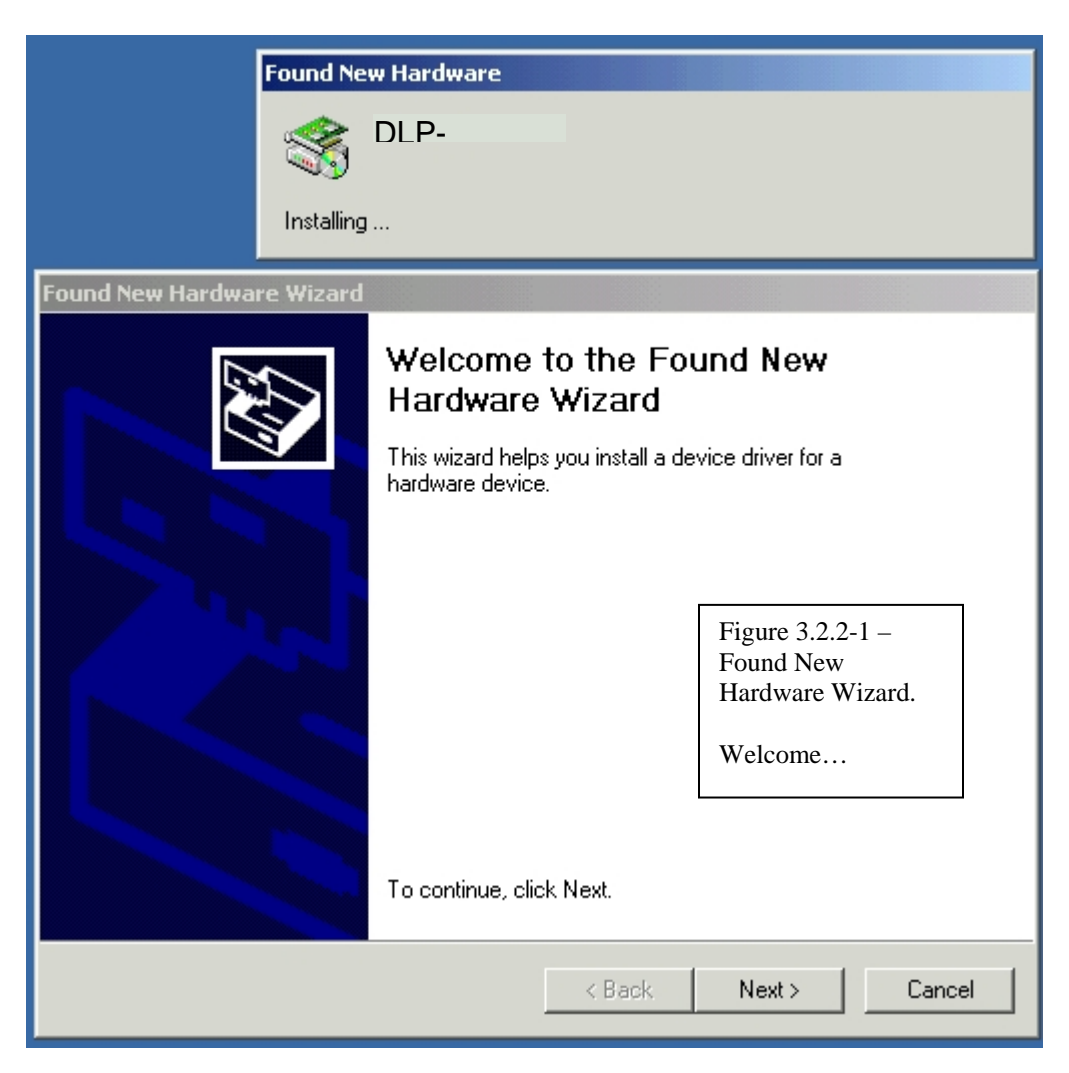

On the screen shown above (figure 3.2.2-1) click the 'Next' button. This will bring up the screen shown in figure 3.2.2-2.

| Found New Development Uling and                                                                                                    |
|----------------------------------------------------------------------------------------------------|
| rounu New Haruware Wizaru                                                                                                    |
| Install Hardware Device Drivers<br>A device driver is a software program that enables a hardware device to work with<br>an operating system.                                                    |
| This wizard will complete the installation for this device:                                                                                                    |
| DLP-USB232M                                                                                                    |
| A device driver is a software program that makes a hardware device work. Windows<br>needs driver files for your new device. To locate driver files and complete the<br>installation click Next. |
| What do you want the wizard to do?                                                                                                    |
| <ul> <li>Search for a suitable driver for my device (recommended)</li> </ul>                                                                                                    |
| <ul> <li>Display a list of the known drivers for this device so that I can choose a specific<br/>driver</li> </ul>                                                                              |
|                                                                                                    |
| < Back Next > Cancel                                                                                                    |

On the screen above (figure 3.2.2-2) click the radio button for 'Search for a suitable driver for my device (recommended)'. Then click the 'Next' button. This will bring up the screen shown in figure 3.2.2-3.

| Found New Hardware Wizard                                                                                                    |                                                   |
|----------------------------------------------------------------------------------------------------|---------------------------------------------------|
| Locate Driver Files<br>Where do you want Windows to search for driver files?                                                                                                    |                                                   |
| Search for driver files for the following hardware device:                                                                                                    |                                                   |
| The wizard searches for suitable drivers in its driver database on your computer and in                                                                                                    | Figure 3.2.2-3 –<br>Found New<br>Hardware Wizard. |
| any of the following optional search locations that you specify.<br>To start the search, click Next. If you are searching on a floppy disk or CD-ROM drive,<br>insert the floppy disk or CD before clicking Next. | Locate Driver Files                               |
| Optional search locations:<br>Floppy disk drives<br>CD-ROM drives                                                                                                    |                                                   |
| <ul> <li>Specify a location</li> <li>Microsoft Windows Update</li> </ul>                                                                                                    |                                                   |
| < Back Next > Cancel                                                                                                    |                                                   |

On the above screen click the check box for 'Specify a location'. Then click the 'Next' button. This will bring up figure 3.2.2-4 below.

| Found New Hardware Wizard                                                                                                    |                                                   |
|----------------------------------------------------------------------------------------------------|---------------------------------------------------|
| Locate Driver Files<br>Where do you want Windows to search for driver files?                                                                                                    | Figure 3.2.2-4 –<br>Found New<br>Hardware Wizard. |
| Search for driver files for the following hardware device:                                                                                                    | Browse to location.                               |
| Found New Hardware Wizard         The wizard searches for suitat any of the following optional search, click Next insert the floppy disk or CD bel         Optional search locations:         Floppy disk drives         CD-ROM drives         Specify a location | e OK<br>Cancel                                    |
| Microsoft Windows Up     Copy manufacturer's files from:                                                                                                    | Browse                                            |

Click on the 'Browse' button and navigate to 'C:\Program Files\USB-HV-Rack\USB Drivers\Win 2000-XP-Vista\'. This is shown in Figure 3.2.2-5 below.

| Found New Hardware W                                         | /izard                            |                                          |     |                                          |                                          |
|--------------------------------------------------------------|-----------------------------------|------------------------------------------|-----|------------------------------------------|------------------------------------------|
| Locate Driver Files<br>Where do you wa                       | nt Windows to searc               | h for driver files?                      |     | Ð                                        |                                          |
| Found New Hard                                               | ware Wizard                       |                                          | ſ   | ×                                        |                                          |
| Locate File                                                  |                                   |                                          |     |                                          | <u>? x</u>                               |
| Look in                                                      | : 🗋 Win 2000-XF                   | -Vista                                   | - 🗧 | i 💣 🎹                                    | •                                        |
| History<br>History<br>Desktop<br>My Documents<br>My Computer | FTDIBUS                           |                                          |     | +Figure<br>Found I<br>Hardwa<br>Locate I | 9 3.2.2-5 –<br>New<br>re Wizard.<br>File |
| My Network P                                                 | ,<br>File name:<br>Files of type: | FTDIBUS.INF<br>Setup Information (*.inf) |     | •                                        | Open<br>Cancel                           |

Click the 'Open' button. This will return to the previous screen but now with the file location placed in field adjacent the 'Browse' button. This is shown in figure 3.2.2-6.

| Found New Hardware Wizard                                                                                 |           |                                                                        |                     |        |
|----------------------------------------------------------------------------------------------------|-----------|------------------------------------------------------------------------|---------------------|--------|
| Locate Driver Files<br>Where do you want Windows to search for driver files?                              |           | Figure 3.2.2-6 – Found<br>New Hardware Wizard.                         |                     |        |
| Search for driver files for the following hardware o                                                      | device:   |                                                                        | Browse              |        |
| USB Serial Converter                                                                                      | Found Nev | w Hardware Wizard                                                      |                     | x      |
| The wizard searches for suitable drivers in its dri<br>any of the following optional search locations tha |           | Insert the manufacturer's installation<br>selected, and then click OK. | disk into the drive | ОК     |
| To start the search, click Next. If you are search<br>insert the floppy disk or CD before clicking Next.  |           |                                                                        |                     | Cancel |
| Optional search locations:                                                                                |           |                                                                        |                     |        |
| CD-ROM drives                                                                                             |           |                                                                        |                     |        |
| Specify a location                                                                                        |           | Copy manufacturer's files from:                                        |                     |        |
| Microsoft Windows Update S\USB-HV-Rack\USB_Drivers\Win 2000                                               |           | n 2000-XP-Vista 💌                                                      | Browse              |        |
|                                                                                                    | < Back    | Next> Cancel                                                           |                     |        |

Click the 'OK' button. This will bring up the screen shown below that indicates that a driver was found.

| Found New Hardware Wizard                                                                                   |  |  |  |  |
|----------------------------------------------------------------------------------------------------|--|--|--|--|
| Driver Files Search Results<br>The wizard has finished searching for driver files for your hardware device. |  |  |  |  |
| The wizard found a driver for the following device:                                                         |  |  |  |  |
| USB Serial Converter                                                                                        |  |  |  |  |
| Windows found a driver for this device. To install the driver Windows found, click Next.                    |  |  |  |  |
| c:\program files\usb-hv-rack\usb_drivers\win 2000-xp-vista\ftdibus.inf                                      |  |  |  |  |
| Figure 3.2.2-7 – Found New<br>Hardware Wizard.                                                              |  |  |  |  |
| Driver Files Search Results                                                                                 |  |  |  |  |
| < Back Next > Cancel                                                                                        |  |  |  |  |

From the screen shown in figure 3.2.2-7, (Above), click the 'Next' button to install the driver. After the driver is installed the following screen will be displayed.

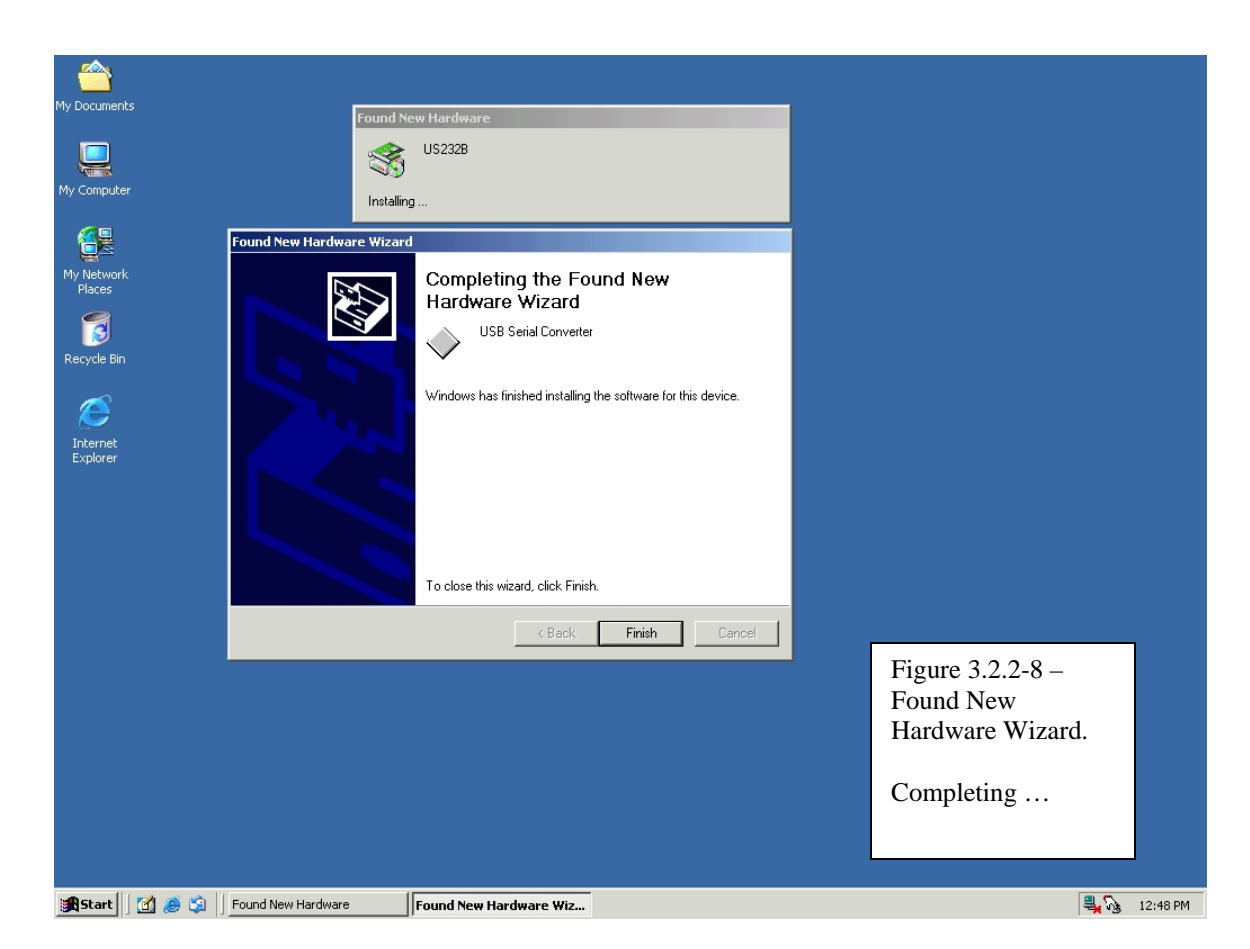

Click the 'Finish' button. This will complete the first of two parts for the USB installation. The installation of the second part is exactly the same and begins with the screen show in figure 3.2.2-1. Follow the same steps again. After you click 'Finish' on this second time around, the 'Found New Hardware Wizard' will close.

Proceed to section A-4.0, Determining the USB Virtual Com Port (VCP).

## A-3.2.3 Install Drivers for Windows XP

Connect the supplied USB cable to the USB Interface Module. Then connect the other end of the USB cable to a dedicated USB port on the PC. The PC will then recognize a new device and bring up the following 'Found New Hardware Wizard' screen.

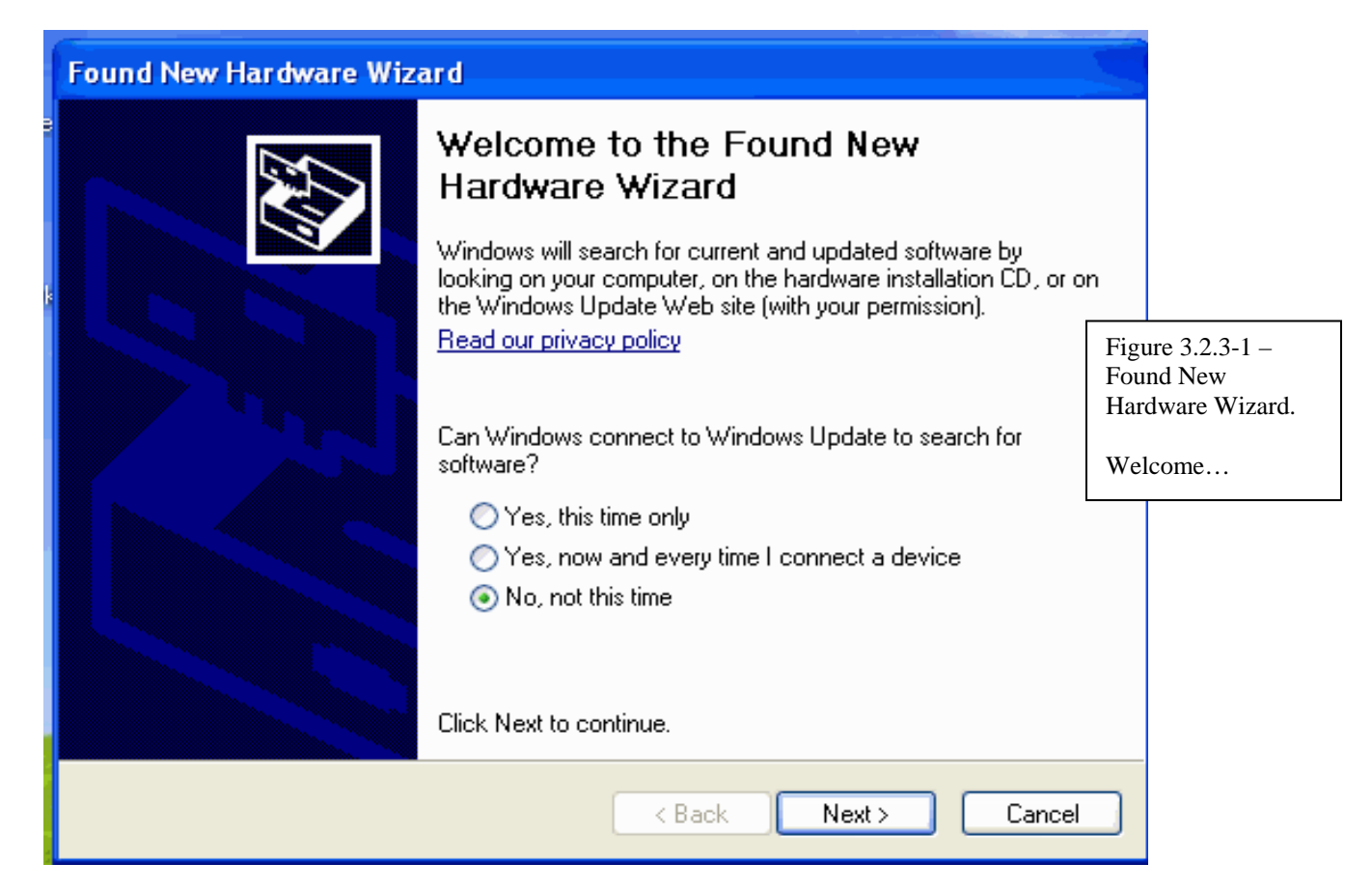

On the screen shown above (figure 3.2.3-1) click the 'Next' button. This will bring up the screen shown in figure 3.2.3-2.

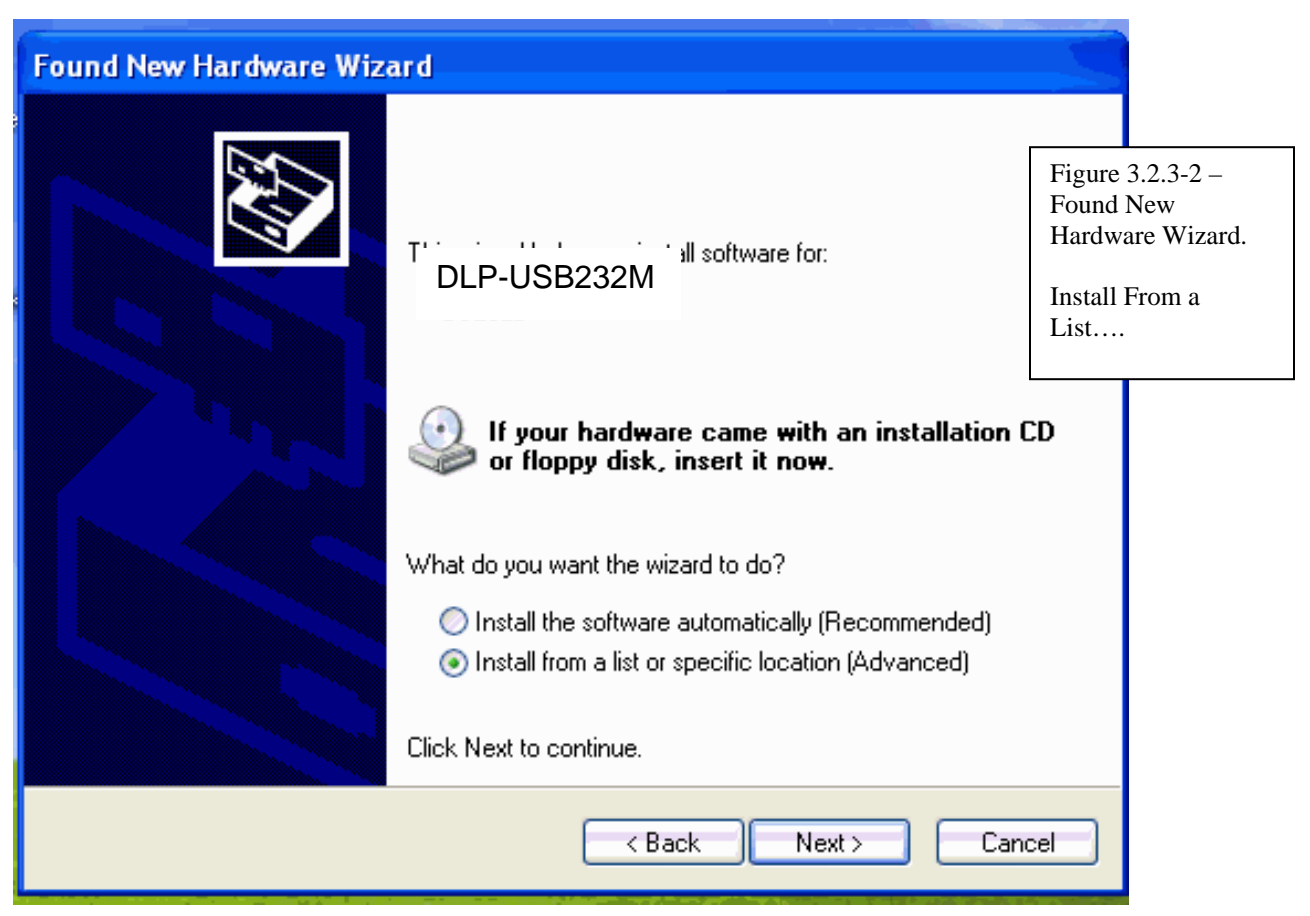

On the screen above (figure 3.2.3-2) click the radio button for 'Install From A List or Specific Location (Advanced)'. Then click the 'Next' button. This will bring up the screen shown in figure 3.2.3-3.

| Found New Hardware Wizard                                                                                                    |                                                   |
|----------------------------------------------------------------------------------------------------|---------------------------------------------------|
| Please choose your search and installation options.                                                                                                    |                                                   |
| <ul> <li>Search for the best driver in these locations.</li> </ul>                                                                                                    |                                                   |
| Use the check boxes below to limit or expand the default search, which includes local<br>paths and removable media. The best driver found will be installed.                                                       | Figure 3.2.3-3 –<br>Found New<br>Hardware Wizard. |
| <ul> <li>Include this location in the search:</li> <li>Browse</li> </ul>                                                                                                    | Include this location.                            |
| Onn't search. I will choose the driver to install.<br>Choose this option to select the device driver from a list. Windows does not guarantee th<br>the driver you choose will be the best match for your hardware. | at                                                |
| < Back Next > Cancel                                                                                                    |                                                   |

On the screen above (figure 3.2.3-3), un-click the first option and click the option for 'Include This Location in the Search". Then click the 'Browse' button. This will bring up the screen shown in figure 3.2.3-4 below. Browse to the location 'C:\Program Files\USB-HV-Rack\USB\_Drivers\Win 2000-XP-Vista\'. This is shown in Figure 3.2.3-5.

| Found New Hardware Wizard                                                                                                    | Figure 3.2.3-4 –<br>Found New<br>Hardware Wizard.                                                                                                    |
|----------------------------------------------------------------------------------------------------|----------------------------------------------------------------------------------------------------|
| Please choose your search and installation options.                                                                                                    | Browse                                                                                                    |
| <ul> <li>Search for the best driver in these locations.</li> <li>Use the check boxes below to limit or expand the default search, which incluse paths and removable media. The best driver found will be installed.</li> <li>Search removable media (floppy, CD-ROM)</li> <li>Include this location in the search:</li> <li>Brows</li> <li>Don't search. I will choose the driver to install.</li> <li>Choose this option to select the device driver from a list. Windows does not get the device driver from a list.</li> </ul> | Browse For Folder<br>Select the folder that contains drivers for your hardware.<br>MSN Gaming Zone<br>NetMeeting<br>Online Services<br>Outlook Express<br>USB-HV-RACK<br>Windows Media Player<br>Windows NT |
| the driver you choose will be the best match for your hardware.                                                                                                    | To view any subfolders, click a plus sign above.                                                                                                    |

| Found New Hardware Wizard                                                                                                    |                                                                                                    |                          |                                                               |
|----------------------------------------------------------------------------------------------------|----------------------------------------------------------------------------------------------------|--------------------------|---------------------------------------------------------------|
| Please choose your search and installation options.                                                                                                    |                                                                                                    |                          |                                                               |
| Search for the best driver in these locations.<br>Use the check boxes below to limit or expand the default searc<br>paths and removable media. The best driver found will be instal        | Browse For Folder                                                                                                   | ? 🛛                      |                                                               |
| Search removable media (floppy, CD-ROM) Include this location in the search:                                                                                                    | Select the folder that contains dri                                                                                 | ivers for your hardware. | 1                                                             |
| Don't search. I will choose the driver to install.<br>Choose this option to select the device driver from a list. Windo<br>the driver you choose will be the best match for your hardware. | Conline Serv<br>Cutlook Exp<br>USB-HV-RA<br>data<br>Installed<br>CuSB_pr<br>Strailed<br>Win<br>CuSB_Win<br>CuSB_Win | ices                     | Figure 3.2.3-5 -<br>Found New<br>Hardware Wiza<br>Locate File |
| < Back N                                                                                                    | To view any subfolders, click a plu                                                                                 | us sign above.           |                                                               |

Click the 'OK' button. This will return to the previous screen but now with the file location placed in field adjacent the 'Browse' button. This is shown below in figure 3.2.3-6.

| Found New Hardware Wizard                                                                                                    |                                                                               |
|----------------------------------------------------------------------------------------------------|-------------------------------------------------------------------------------|
| Please choose your search and installation options.                                                                                                    |                                                                               |
| <ul> <li>Search for the best driver in these locations.</li> <li>Use the check boxes below to limit or expand the default search, which includes local paths and removable media. The best driver found will be installed.</li> <li>Search removable media (floppy, CD-ROM)</li> <li>Include this location in the search:</li> <li>C:\Program Files\USB-HV-RACK\USB_Drivers\Win          <ul> <li>Browse</li> <li>Don't search. I will choose the driver to install.</li> <li>Choose this option to select the device driver form a list. Windows does not guarantee that the driver you choose will be the best match for your hardware.</li> </ul> </li> </ul> | Figure 3.2.3-6 –<br>Found New<br>Hardware Wizard.<br>Driver Files<br>Location |
| < Back Next > Cancel                                                                                                    |                                                                               |

| Found New Hardware Wizard                                                                                                    |                                                                 |
|----------------------------------------------------------------------------------------------------|-----------------------------------------------------------------|
| Please wait while the wizard installs the software                                                                                                    |                                                                 |
| DLP-                                                                                                    |                                                                 |
| USB Serial Converter                                                                                                    | Figure 3.2.3-7 –<br>Found New<br>Hardware Wizard.<br>Installing |
| <pre>     Cancel     Cancel     C</pre> |                                                                 |

From the screen above (figure 3.2.3-7), click the 'Next' button to install the driver. After the driver is installed the following screen will be displayed:

| Found New Hardware Wiz | ard                                         |                                                                 |
|------------------------|---------------------------------------------|-----------------------------------------------------------------|
|                        | Completing the Found New<br>Hardware Wizard |                                                                 |
|                        | DLP-USB232M                                 | Figure 3.2.3-8 –<br>Found New<br>Hardware Wizard.<br>Completing |
|                        | Click Finish to close the wizard.           |                                                                 |
|                        | < Back Finish Cancel                        |                                                                 |

Click the 'Finish' button. This will complete the first of two parts for the USB installation. The installation of the second part is exactly the same and begins with the screen show in figure 3.2.3-1. Follow the same steps again. After you click 'Finish' on this second time around, the 'Found New Hardware Wizard' will close. Now proceed directly to section 4.0 *Determining the USB Virtual Com Port (VCP)*.

## A-3.2.4 Install Drivers for Windows Vista

Follow the procedure used for Windows XP (Section A-3.2.3).

## A-3.3 Installation of the VISA Driver

A VISA (Virtual Instrument Software Architecture) driver is automatically installed as part of the installation procedure of the previous sections. You should be able to run your USB interface after you perform the steps in A-4.0 through A-4.1. However, if you experience problems when you try the USB interface you may have to come back to this section and explicitly install version 4.41 of the VISA drivers. This installation is described below.

In order to communicate to the Virtual Com Port (VCP), the VISA driver must be installed. VISA is an industry standard that is used for Serial, GPIP, VXI, PXI, USB, and Ethernet. Use the following procedure to explicitly install the VISA driver, version 4.41.

Use Windows Explorer to navigate to 'C:\Program Files\USB-HV-Rack\VISA Drivers\Visa 4.41' and then execute the program, 'visa441runtime.exe', as show in figure 3.3-1A below.

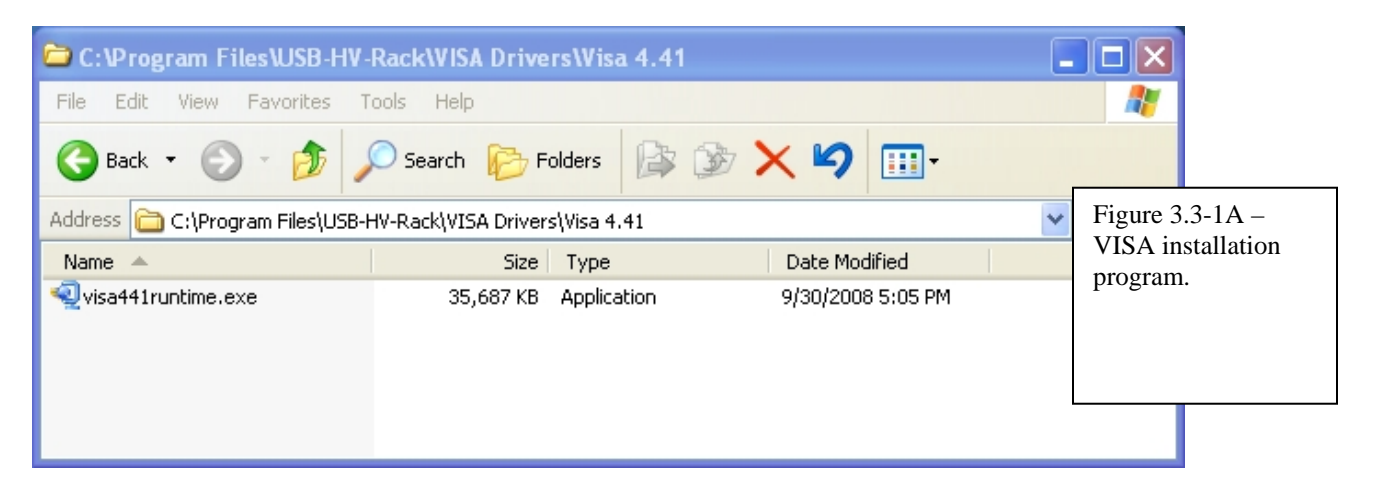

You will proceed through a series of standard installation screens. These are shown in the figures below during an installation on a system running Windows XP Pro.

| C: Program Files WSB-HV-F                                                                                      | RackWISA DriversWisa 4.41                                               |                   |        |
|----------------------------------------------------------------------------------------------------|-------------------------------------------------------------------------|-------------------|--------|
| File Edit View Favorites To                                                                                    | ools Help                                                               |                   |        |
| 😋 Back 👻 🕥 🕤 🏂 🎉                                                                                               | Search 🎼 Folders 🕼 🎯                                                    | × 9 💷             |        |
| Address 🗁 C:\Program Files\USB-H                                                                               | V-Rack\VISA Drivers\Visa 4.41                                           |                   | 💙 🄁 Go |
| Name 🔺                                                                                                    | Size Type                                                               | Date Modified     |        |
| Visa441runtime.exe                                                                                             | 35,687 KB Application                                                   | 9/30/2008 5:05 PM |        |
| Open File - Security Warning<br>Do you want to run this file?                                                  |                                                                         |                   |        |
| Name: visa441runtime.ex<br>Publisher: <u>National Instrum</u><br>Type: Application<br>From: C:\Program Files\U | e<br>nents Corporation<br>ISB-HV-Rack\VISA Drivers\Visa 4<br>Run Cancel |                   |        |
| Always ask before opening this file                                                                            |                                                                         |                   |        |
| While files from the Internet can<br>potentially harm your computer. I<br>you trust. <u>What's the risk?</u>   | be useful, this file type can<br>Only run software from publishers      |                   |        |

| NI-VISA Runtime 4.4.1                                                                                                    |
|----------------------------------------------------------------------------------------------------|
| This self-extracting archive will create an installation image on your hard drive and launch the installation.<br>After installation completes, you may delete the installation image to recover disk space.<br>You should not delete the installation image if you wish to be able to modify or repair the installation in the future. |
|                                                                                                    |

| WinZip Self-Extractor - visa441runtime.exe 🛛 🛛 🔀                                            |            |  |  |
|---------------------------------------------------------------------------------------------|------------|--|--|
| To unzip all files in visa441runtime.exe to the<br>specified folder press the Unzip button. | Unzip      |  |  |
| Unzip to folder:                                                                            | Run WinZip |  |  |
| V-Rack\VISA Drivers\Visa 4.41  Browse                                                       | Close      |  |  |
| Overwrite files without prompting                                                           | About      |  |  |
| When done unzipping open:                                                                   | Help       |  |  |
| .\setup.exe                                                                                 |            |  |  |
|                                                                                             |            |  |  |

| WinZip Self-Extractor - visa441ru                                                          | ntime.exe 🛛 🗙          |
|--------------------------------------------------------------------------------------------|------------------------|
| To unzip all files in visa441runtime.exe to th<br>specified folder press the Unzip button. | le Unzip               |
| Unzip to folder:<br>V-Ra<br>WinZip Self-Extractor                                          | Run WinZip<br>se Close |
| W 180 file(s) unzipped successfully     N     OK                                           | About<br>Help          |
|                                                                                            | ,                      |

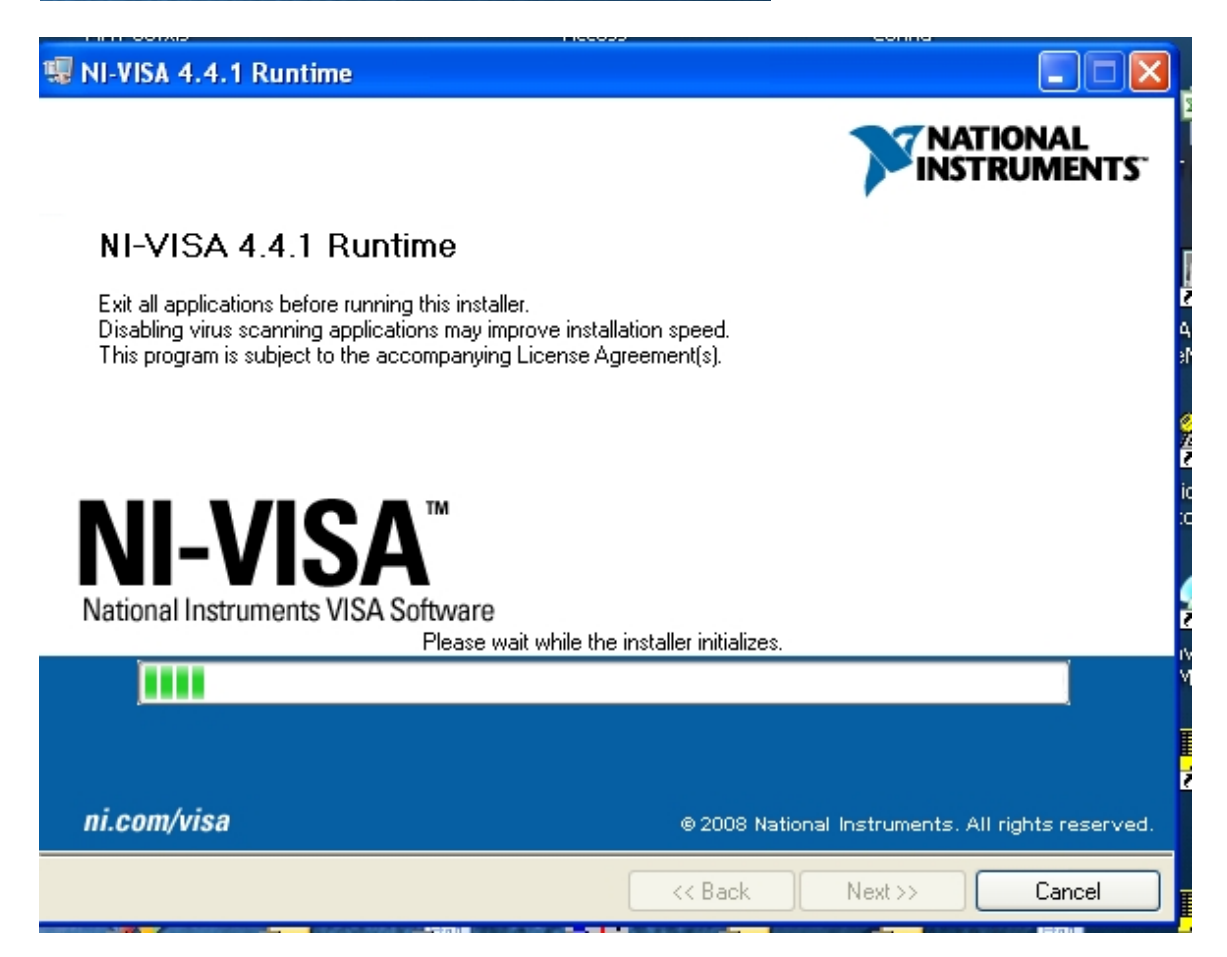

| 🥫 NI-VISA 4.4.1 Runtime                                                                                                    |                                                                                                    |                                                                                                    |                                         |
|----------------------------------------------------------------------------------------------------|----------------------------------------------------------------------------------------------------|----------------------------------------------------------------------------------------------------|-----------------------------------------|
| <b>Destination Directory</b><br>Select the primary installation directory.                                                            |                                                                                                    | V                                                                                                    | NATIONAL<br>NSTRUMENTS                  |
| National Instruments software will be installed in a sub<br>different folder, click the Browse button and select an                   | folder of the followi<br>other.                                                                                      | ng. Toinstall intoa                                                                                                    |                                         |
| Destination Directory                                                                                                    |                                                                                                    |                                                                                                    |                                         |
| C:\Program Files\National Instruments\                                                                                                |                                                                                                    | Bro                                                                                                    | owse                                    |
|                                                                                                    | << Back                                                                                                    | Next >>                                                                                                    | Cancel                                  |
| 🧏 NI-VISA 4.4.1 Runtime                                                                                                    |                                                                                                    |                                                                                                    |                                         |
| Features<br>Select the features to install.                                                                                           |                                                                                                    | V                                                                                                    | NATIONAL<br>NSTRUMENTS                  |
| Run Time Support<br>PXI<br>GPIB<br>Serial<br>GPIB-VXI<br>Ethernet<br>Remote<br>Enet-Serial<br>USB<br>FireWire<br>TULIP<br>COM Support | National Instrum<br>provides an API<br>and other types<br>This feature will<br>This feature and<br>require up to 6.2 | ents VISA driver va<br>for controlling VXI,<br>of instruments.<br>be installed on the<br>tits selected subco<br>22 MB of disk space | ersion 4.4.1. VISA<br>GPIB, Serial, PXI |
| Directory for NI-VISA 4.4.1                                                                                                    |                                                                                                    |                                                                                                    | Rrowco                                  |
|                                                                                                    |                                                                                                    |                                                                                                    |                                         |
| Restore Defaults   Disk Cost                                                                                                    | << Back                                                                                                    | Next>>                                                                                                    | Cancel                                  |

| 🐺 NI-VISA 4.4.1 Runtime                                                                                                    |        |
|----------------------------------------------------------------------------------------------------|--------|
| Start Installation<br>Review the following summary before continuing.                                                                                                    |        |
| Upgrading         • NI-VISA 4.4.1         Run Time Support         PXI         GPIB         Serial         GPIB-VXI         Ethernet         Remote         Enet-Serial         USB         FireWrire         TULIP         COM Support         Adding or Changing         • NI-VISA 4.4.1 | ngs.   |
| Save File << Back Next >>                                                                                                    | Cancel |

| 🐺 NI-VISA 4.4.1 Runtime                            |                        |
|----------------------------------------------------|------------------------|
|                                                    |                        |
|                                                    |                        |
| Overall Progress                                   |                        |
| Currently installing NI Uninstaller. Part 1 of 10. |                        |
| (                                                  |                        |
|                                                    |                        |
|                                                    |                        |
|                                                    |                        |
|                                                    | << Back Next >> Cancel |

| NI-VISA 4.4.1 Runtime                                                                                                    |           |
|----------------------------------------------------------------------------------------------------|-----------|
| Installation Complete                                                                                                    |           |
| Installation complete! You might be prompted to reboot your machine.                                                                                    |           |
| NI-VISA 4.4.1 Runtime                                                                                                    |           |
| You must restart your computer to complete this operation.                                                                                              |           |
| If you need to install hardware now, shut down the computer. If yo<br>choose to restart later, restart your computer before running any of<br>software. | u<br>this |
| Restart Shut Down Restart La                                                                                                    | ter       |
|                                                                                                    |           |
|                                                                                                    |           |
| << Back Next >                                                                                                    | > Finish  |

At this point select the 'Restart' option.

## A-4.0 Determining the USB Virtual Com Port (VCP)

Connect the USB cable that was included with the kit. One end is connected to the PC and the other end to the USB-HV-RACK interface. The PC will display a message that new hardware has been found. After this message, please continue with determining the VCP designation described below.

Utilize 'Device Manager' to locate the COM port used by the USB interface.

Access by: "Start" > "Settings" > "Control Panel" > "System" > "Device Manager" (on the 'Hardware' tab).

| <ul> <li>Set Program Access and Defaults</li> <li>Windows Update</li> <li>Adobe Reader 6.0</li> </ul> |                                                                                                    |      |
|----------------------------------------------------------------------------------------------------|----------------------------------------------------------------------------------------------------|------|
| 🛱 Programs                                                                                            |                                                                                                    |      |
| 😣 Settings                                                                                            | 🕨 🚾ontrol Panel                                                                                         |      |
| <ul> <li>Search</li> <li></li></ul>                                                                   | <ul> <li>Network and Dial-up Connections</li> <li>Printers</li> <li>Taskbar &amp; Start Menu</li> </ul> |      |
| 🗊 Shut Down                                                                                           |                                                                                                    |      |
| 🕵 Start 🛛 🖾 🔯 🔣 📰                                                                                     | TekScope 🕅 🔚 A                                                                                          | dd/R |

| 🕺 Control Panel                                                                    | _ <b>_ _ _ _ _</b>   |  |  |  |  |
|------------------------------------------------------------------------------------|----------------------|--|--|--|--|
| <u>File Edit View Favorites Tools H</u> elp                                        |                      |  |  |  |  |
| 🖛 Back 👻 🤿 👻 💽 🔞 Search 🖓 Fold                                                     | ers 🧭 階 🧏 🗙 🕫 🎟 -    |  |  |  |  |
| Address 🖼 Control Panel                                                            | <b>▼</b> @Go         |  |  |  |  |
| Name 🛆                                                                             | Comment              |  |  |  |  |
| Santel(R) Extreme Graphics                                                         | Control the graphic  |  |  |  |  |
| internet Options                                                                   | Configure your Inte  |  |  |  |  |
| 👙 Java Plug-in                                                                     | Java Plug-in Control |  |  |  |  |
| 🕂 Java Plug-in 1.3.1_01                                                            | Java Plug-in Control |  |  |  |  |
| i∰ Keyboard                                                                        | Customizes your ke   |  |  |  |  |
| Message Queuing                                                                    | Changes properties   |  |  |  |  |
| Mouse Customizes your mo                                                           |                      |  |  |  |  |
| Retwork and Dial-up Connections Connects to other c                                |                      |  |  |  |  |
| Phone and Modem Options                                                            | Configures your tel  |  |  |  |  |
| Printers                                                                           | Adds, removes, an    |  |  |  |  |
| Regional Options                                                                   | Customizes settings  |  |  |  |  |
| Canners and Cameras                                                                | Configures installed |  |  |  |  |
| Scheduled Tasks                                                                    | Schedules computer   |  |  |  |  |
| SoundMAX SoundMAX Control                                                          |                      |  |  |  |  |
| Sounds and Multimedia Assigns sounds to e                                          |                      |  |  |  |  |
| Provides system inf                                                                |                      |  |  |  |  |
| Wapages users and     Provides system information and changes environment settings |                      |  |  |  |  |
| Provides system information and changes environ                                    | ment setting         |  |  |  |  |

| System Prop | erties                                                          |                                              |                                           | <u>?</u> ×         |
|-------------|-----------------------------------------------------------------|----------------------------------------------|-------------------------------------------|--------------------|
| General N   | etwork Identification                                           | Hardware                                     | User Profiles Adv                         | vanced             |
| Hardward    | e Wizard<br>The Hardware wiza<br>unplug, eject, and o           | rd helps you<br>configure you                | install, uninstall, repa<br>r hardware.   | air,               |
|             |                                                                 |                                              | <u>H</u> ardware Wiza                     | ard                |
| Device N    | lanager                                                         |                                              |                                           |                    |
|             | The Device Manag<br>on your computer. I<br>properties of any de | jer lists all the<br>Use the Devid<br>avice. | hardware devices ir<br>ce Manager to chan | nstalled<br>ge the |
|             | Driver <u>S</u> ignin                                           | g                                            | <u>D</u> evice Manag                      | er                 |
| - Hardware  | e Profiles                                                      |                                              |                                           |                    |
| Ð           | Hardware profiles p<br>different hardware o                     | rovide a way<br>configurations               | for you to set up an:<br>:                | d store            |
|             |                                                                 |                                              | Hardware <u>P</u> rofi                    | les                |
|             |                                                                 |                                              |                                           |                    |
|             |                                                                 | OK                                           | Cancel                                    | Apply              |

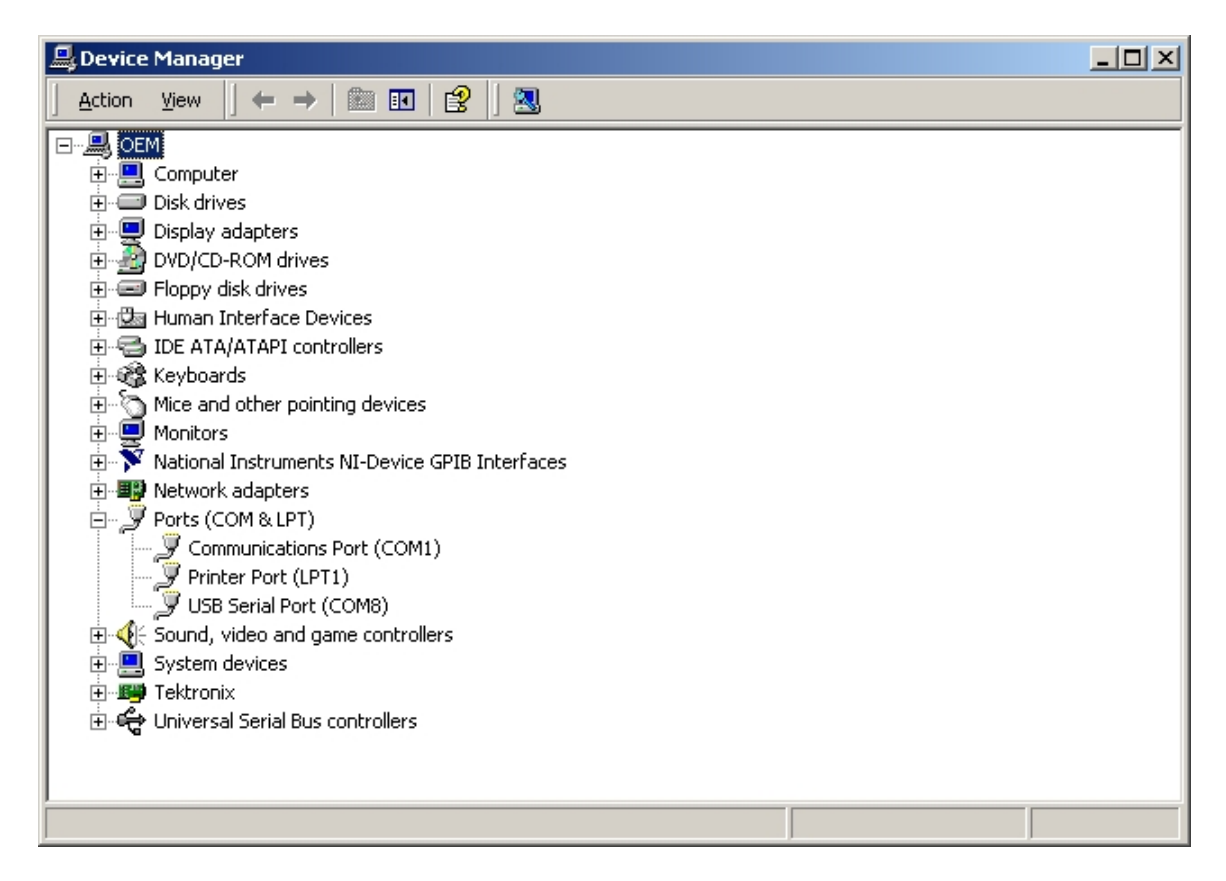

Expand the 'Ports (COM & LPT)' and identify which port is mapped to the USB Serial Port. In the example above, it is "COM8'.

Pull up the properties for the 'USB Serial Port' by right clicking on the entry, 'USB Serial Port (COM8)' shown above in figure 4.0-3. This will pull up the 'Communications Port Properties' panel. Select the 'Port Settings' tab and be sure the settings match those shown below. Then click the 'OK' button.

Exit out of the 'Control Panel' screen.

| Communications Port (COM2) Propertie  | <u>?</u>                | ×                  |
|---------------------------------------|-------------------------|--------------------|
| General Port Settings Driver Resource | es                      |                    |
|                                       |                         | 1                  |
| Bits per second:                      | 9600 💌                  |                    |
| Data bits:                            | 8                       |                    |
| Parity:                               | None                    | Figure 4.0-4 – Com |
| Stop bits:                            | 1                       | Properties         |
| Flow control:                         | None                    |                    |
|                                       |                         |                    |
| Adv                                   | vanced Restore Defaults | ] []               |
|                                       |                         |                    |
|                                       |                         |                    |
|                                       |                         |                    |
|                                       |                         |                    |
|                                       |                         |                    |
|                                       | OK Cancel               |                    |

Now, we determine how National Instruments identifies 'COM8'. We do this by using the National Instruments, 'VISA Interactive Control' program.

Open the National Instruments, 'VISA Interactive Control' program.

Accessed by: "Start" > "Programs" > "National Instruments" > "VISA" > "VISA Interactive Control" (if this program does not exist, you will need to go back to section 3.3 *Installation of the VISA Driver* and explicitly install the driver via the instructions).

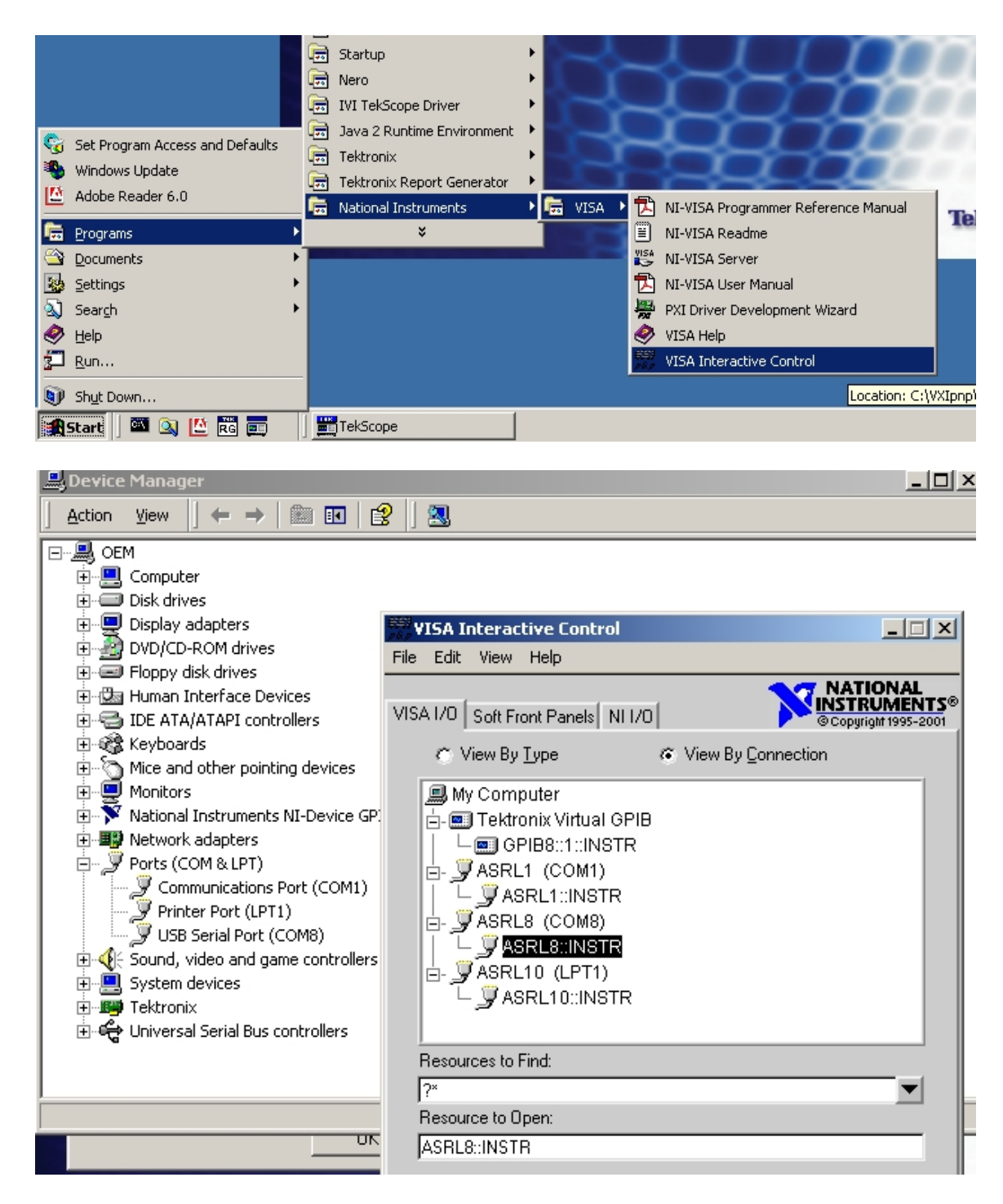

From the example above, we can see that the National Instruments, 'VISA Interactive Control' has identified 'COM8' as 'ASRL8' or as 'ASRL8::INSTR'. In most cases, we can simply tell the program to utilize 'COM8'. However, in some cases we must use the designation of 'ASRL8::INSTR'. That is what we will do now.

## A-4.1 Saving the Virtual Com Port

Saving the Virtual Com Port is normally not necessary and therefore the rest of this section need not be performed. That is, you should not need to utilize the program 'Put\_Comm\_into\_INI.exe'. This is because the program, 'USB-HV-Rack.exe' will find the first appropriate COM port and use that port. However, if you run into a problem, the remainder of this section will allow you to specify to the program what port to use.

If you need to explicitly define which port to use, then start the Ultravolt program named '**Put\_Comm\_into\_INI.exe**' (found in the 'c:\Program Files\USB-HV-Rack' folder. The front panel GUI (Graphical User Interface) for this program is shown below.

| Put_Comm_into_INI.vi Front Panel           |
|--------------------------------------------|
| File Edit Operate Tools Browse Window Help |
| 수 🌚 🔳 18pt 🔽 🔽                             |
| ▲                                          |
| Communications Channel                     |
| <b>™ COMxx</b> ►                           |
|                                            |
|                                            |
|                                            |
|                                            |
| Save COM                                   |
| Setting                                    |
|                                            |
|                                            |

Put the Com VCP channel into the field that now shows as 'COMxx'. (For the example previously shown, put in ASRL8::INSTR). Then click the "Save COM Setting' button. When the 'Done' message is displayed, use the close icon ('x') on the upper right corner, to exit and close the program. The VCP channel is now stored in the configuration file 'Ultravolt\_USB\_HV\_Interface.INI'. The particular entry in this file is the line: "USB\_Port= ASRL8::INSTR" (if the VCP was identified as COM8 or ASRL8::INSTR). Also, edit the 'Ultravolt\_USB\_HV\_Interface.INI' (with a text editor) and change the entry – *USB\_Auto\_Detect='True'* – from 'True' to 'False', and save the file. When the USB application program (USB-HV-Rack-Application.EXE) begins, it will read the VCP from the configuration file.

If you experience problems communicating to the USB module, you may have to install an alternate VISA driver. See Appendix B for further details. Normally, this step will not be necessary. The "USB-HV-Rack-Application" program is now ready to be run. Proceed to Part B for detailed instructions on loading and operating this PC program.

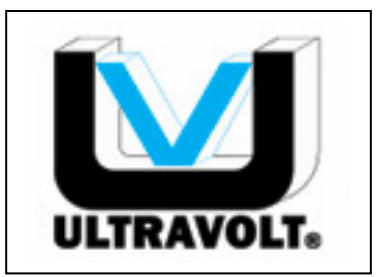

**ULTRAVOLT** Making High Voltage Easier!

1800 Ocean Ave., Front Ronkonkoma, NY 11779

> (631) 471 - 4444 www.ultravolt.com

Part B USB-HV-Rack Users Manual

#### **B-1.0 Introduction to Users Manual**

The USB-HV-RACK module is used to control the Ultravolt HV Rack via a PC and a standard USB cable. The Windows application program supplied, 'USB-HV-Rack.exe' is then used to control the HV Rack.

## B-2.0 Software and Hardware Installation

First install the Driver and Application software from the CD that is supplied with the USB-HV-RACK module. The instructions are contained in Part A of this document. Then connect the USB-HV-RACK module to the back of the HV Rack. Connect the USB cable (supplied) to the USB-HV-RACK module and to a dedicated USB port on the PC.

#### B-3.0 Starting the Application Software

Prior to starting the UV-HV-Rack-Application software, power up the HV rack by using the following steps –

- 1. Set the ten-turn potentiometers on the front panel to the minimum (fully counterclockwise) values.
- 2. Insure that the 'HV ON' push-buttons are set to 'disabled'. Depressing these buttons sets the channel to enable. When they are not depressed the channels are disabled.
- 3. Turn on the power to the HV Rack. The HV Rack has two power-on switches. One is located on the rear panel and one is located on the front panel. Both must be on.
- 4. Start the UV-HV-Rack-Application software by selecting '**Start** | **All Programs** | **USB-HV-Rack**'. The Graphical User Interface (GUI) will be presented as shown in the figure below.

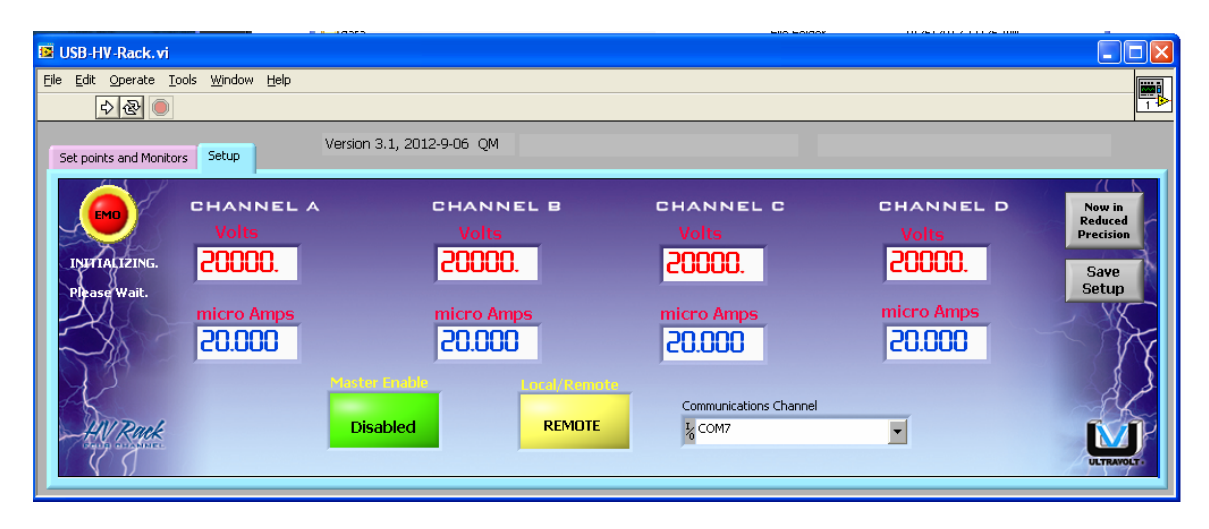

Start the USB application program by pressing the 'Run' icon near the upper left corner of the 'Main\_UV\_USB\_2007.vi Front Panel' window shown above. This icon appears as an outline of a right-pointing arrow. When the program is running, this arrow changes from a white outline to a solid black arrow. When the program begins running, it will load the VCP from the configuration file, 'Ultravolt\_USB\_HV\_Interface.INI'.

If you receive an error message on startup, insure that the virtual comm port number is correct. See section 3.3 of Part A for details. If this does not solve the problem please refer to Appendix B for alternate VISA drivers.

#### B-4.0 Controlling the HV Rack with the Application Software

The default start-up mode for the HV Rack is 'Remote' mode, meaning that all operations are controlled by the Application Software. This mode can be toggled between 'Remote' and 'Local' modes by using the 'Remote/Local' button on the Setup tab of the GUI. When in 'Local' mode the user controls the set points using the multiturn pots on the HV Rack. However, the 'Disable' button on the Application Software must still be set to 'Enable', as this is the master 'Enable/Disable' button and is used in both 'Remote' and 'Local' modes. In 'Local' operation, the 'Set points and Monitors' tab can only be used to monitor the read-back monitors from the HV Rack. In 'Local' mode all GUI controls on this tab are rendered invisible.

With the GUI set to 'Remote' mode and the *Master Enable* set to 'Master Enabled', the GUI controls on the 'Set points and Monitors' tab are visible and are used to turn on each channel and to set the current and voltage set points for each channel.

#### B-4.1 Turning the Channels On

The 'Set point and Monitors' tab contains an 'HV ON/HV OFF' button for each channel. These are each defaulted to HV OFF. If the *Master Enable* is set to 'enable' then clicking the channel 'HV ON/HV OFF' button causes it to go to the HV ON mode. Clicking again goes back to the HV OFF mode. The mode must be set to HV ON in order to control the HV output.

#### B-4.2 Setting the Current or Voltage Set Points

The set points for current and voltage can be set in one of two ways. The simulated potentiometer can be used to make a gross change or to set the HV output to the approximate setting. This is done by clicking and holding the left mouse button on the dial control and causing the dial to rotate. The control set point is indicated in the numeric text field as shown below. For a more precise setting the desired set point can be typed in as numeric text in the data entry field, also shown below.

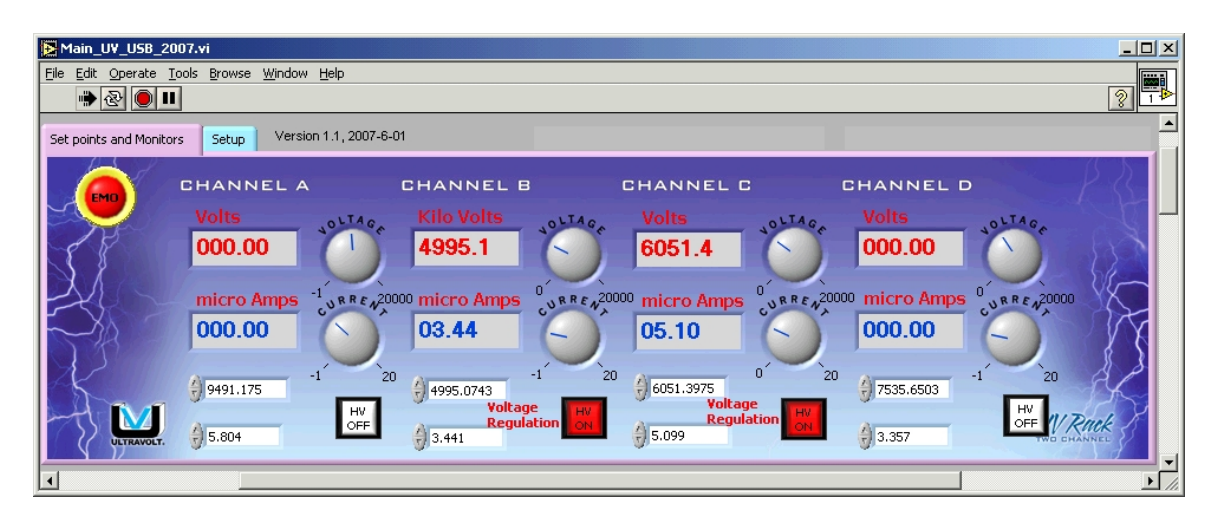

The numeric data entry field has an up/down control located on the left side of the field. This can be used to increment or decrement by one unit (one Volt or one Kilo Volt for example) at a time. Please note – You must set the current control to some positive value to insure that the output voltage will respond to the voltage control.

#### B-4.3 Shutting down the Application Software

Each of the two tabs has a red circular button labeled 'EMO' (Emergency Off). The application software is halted by clicking this button. When the application software is in the 'Remote' mode, the 'EMO' button causes each HV channel to go to zero output and sets all channels to the HV OFF mode. Then the software stops running but stays in memory and the GUI continues to be shown. To remove the application from memory and from the PC monitor, click the 'X' icon on the top right corner of the application display.

When the application software is running but set to 'Local' mode, clicking the 'EMO' button merely stops the application program and does not change any of the set points.

To restart the application, click the 'Run' icon on the application tool-bar as described above in section 2.1.

#### **B-4.4 Voltage and Current Mode indication**

The control mode, either voltage control or current control, is shown just to the left of the 'HV ON/HV OFF' buttons.

#### B-5.0 Changing the Units of Measure

The units of measure for voltage can be controlled and displayed, independently for each channel, as either KiloVolts or Volts. The current can be controlled and displayed as either amps, milliamps, or micro amps for each channel. This selection is made from the drop-down menu on the Setup tab as shown below. This menu is accessed by clicking on the units indication above the digital display.

| Volts               | micro Amps                       |
|---------------------|----------------------------------|
| Volts<br>Kilo Volts | micro Amps<br>milli Amps<br>Amps |

When the Channel B is changed from Volts to Kilo Volts, and Channel C is changed from micro Amps to milli Amps, the 'Set points and Monitors' tab will display the data as shown below.

| Main_U¥_U5B_2007.vi                                |                          |                       |                             |              |
|----------------------------------------------------|--------------------------|-----------------------|-----------------------------|--------------|
| <u>File Edit Operate Tools Browse Window Help</u>  |                          |                       |                             |              |
|                                                    |                          |                       |                             | <u> ?</u> 1≯ |
| Set points and Monitors Setup Version 1.1, 2007-6- | D1                       |                       |                             | <b>^</b>     |
| CHANNEL A                                          | CHANNEL B                | CHANNEL C             | CHANNEL D                   | PR-          |
| Volts JOLTAGA                                      | Kilo Volts               | Volts OLIAG           | Volts                       | OLTAG        |
| 000.00                                             | 05.00                    | 6051.4                | 000.00                      |              |
|                                                    | 0 20                     |                       |                             |              |
| micro Amps                                         | UU MICRO Amps            | milli Amps            | 000 micro Amps              | URRENZUUUU   |
| 000.00                                             | 03.44                    | 000.02                | 000.00                      |              |
|                                                    |                          |                       |                             |              |
| 9491.175 -12                                       | 4.9951 -1 20             | 0 0.                  | <sup>D2</sup> (1) 7535.6503 | 20           |
| HV                                                 | Voltage HV<br>Regulation | Voltage<br>Regulation |                             | HV NI Davis  |
| ULTRAVOLT. 05.804                                  | 3.441                    | 0.02                  | 3.357                       | TWO CHANNEL  |
|                                                    |                          |                       | -                           |              |
|                                                    |                          |                       |                             |              |

## B-6.0 Saving the Setup settings

After the desired settings are made, they can be saved to the 'Ultravolt\_USB\_HV\_Interface.INI' file by clicking the 'Save Setup' button on the Setup tab.

## B-7.0 Selecting between Full-Precision and Reduced-Precision

'Full-Precision and Reduced-Precision' refer to the precision of displaying the data on the GUI. The GUI has the ability of displaying data in greater precision than can be displayed on the front panel of the actual HV Rack. To emulate the actual HV Rack, the application software defaults to the reduced precision of the HV Rack panel indicators.

The precision setting of the application software can be changed by toggling the button labeled as either, 'Now in Reduced Precision' or 'Full Precision'. The text on the button indicates the precision that is being used.

The difference in the two displays is shown below. The first is the default, lowerprecision display. The second is the full precision display.

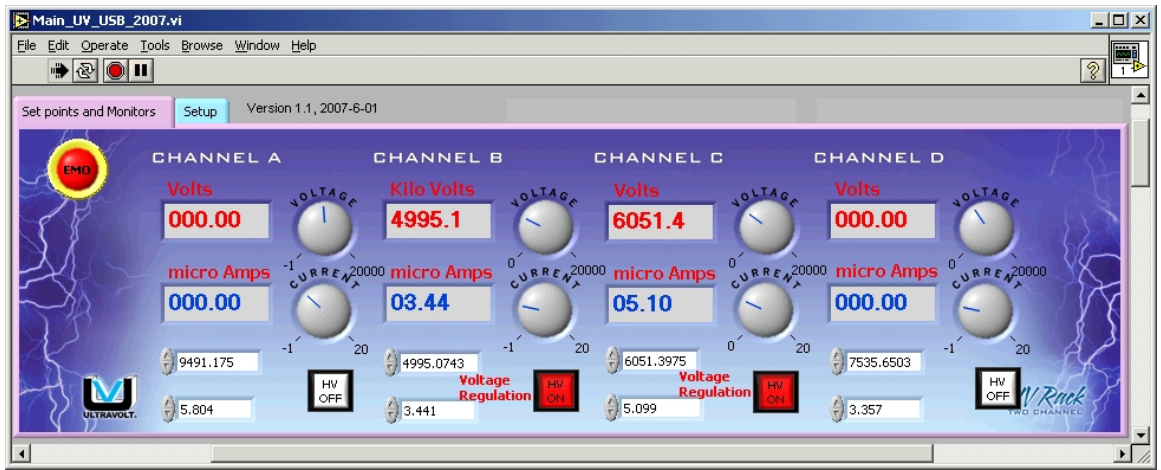

(Reduced Precision Display)

| Main_U¥_USB_2                       | 007.vi                                                   |                               |                            |                  | <u>-                                    </u> |
|-------------------------------------|----------------------------------------------------------|-------------------------------|----------------------------|------------------|----------------------------------------------|
| <u>File E</u> dit <u>O</u> perate ] | <u>[</u> ools <u>B</u> rowse <u>W</u> indow <u>H</u> elp |                               |                            |                  |                                              |
| 🔹 🕑 🔳                               |                                                          |                               |                            |                  | 2 TÞ                                         |
| Set points and Monito               | rs Setup Version 1.1, 2007-                              | 5-01                          |                            |                  | <b>_</b>                                     |
|                                     | CHANNEL A                                                | CHANNEL B                     | CHANNEL C                  | CHANNEL D        | P B                                          |
|                                     | Volts OLTAG                                              | Volts OLIA                    | C. Volts                   | Volts            | LTAG.                                        |
| SP                                  | 0.0000                                                   | 4995.09                       | 6051.39                    | 0.0000           |                                              |
| 2                                   |                                                          |                               | A20000 micro Amps          | 20000 micro Amps | R R E 120000                                 |
| 779                                 | 0.0000                                                   | 3.4409                        | 0.0201                     | 0.0000           |                                              |
| K                                   | €) 9491.175 <sup>-1</sup>                                | 20 -1<br>4995.0743<br>Yoltage | 20 () 6051.3975<br>Voltage | 20 7535.6503 -1  | 20<br>HV                                     |
| ULTRAVOLT.                          | 5.804                                                    | Regulation 3.441              | 0.02                       | 3.357            | OFF WRANNEL                                  |
| •                                   |                                                          |                               |                            |                  | Þ //                                         |
|                                     | (= 11                                                    | 5 11 51 1                     | à                          |                  |                                              |

(Full Precision Display)

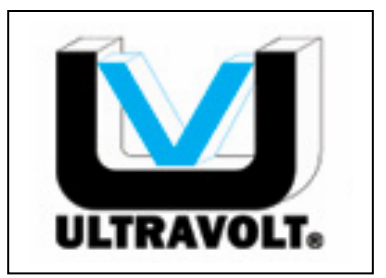

**ULTRAVOLT** Making High Voltage Easier!

1800 Ocean Ave., Front Ronkonkoma, NY 11779

> (631) 471 - 4444 www.ultravolt.com

Part C Description of the USB Labview Modules

#### C-1.0 Introduction to Labview Modules

Ultravolt supplies Labview Virtual Instruments (VI's) as source code so that users can create their own software for controlling the USB to HV Rack interface. This manual describes these Labview VI's. An example Labview program is included to show how these modules can be used. These VI's are in Labview version 2009 format. To use these VI's, the user must have the Labview development software loaded on the computer. Labview is a graphical programming environment from National Instruments.

#### C-2.0 Description of the Labview VI's

The Labview VI's supplied by Ultravolt are described here in the approximate order in which they would normally be used. These VI's are in a NI Library file named  $LV_9\_Ultravolt\_USB\_Interface\_Example Ver 3.0.llb$ . A LabView project is provide and is named  $Ultravolt\_USB\_Interface\_Example.lvproj$ .

#### C-2.1 – Find\_USB\_Comm\_Port.vi

This determines what port is connected to the USB interface.

#### C-2.2 – Init USB Port.vi

Sets the USB communications for 9600 baud, 8 data bits, one stop bit, no parity, and no flow control.

#### C-2.3 – Read SW Version.vi

Sends a command to the USB interface, requesting that the interface return the version numbers for each of the two microprocessors, M1 and M2. This vi returns two strings representing the software versions. The versions for M1 and M2 should be the same.

#### C-2.4 – Local\_Remote\_and\_Enables.vi

Sends the HV ON/OFF bit for each of the four HV channels and sends a bit for the Master Enable/Disable. Also sends a bit to command the 'Remote' or 'Local' mode.

#### C-2.5 – Format\_PCMM.vi

Formats the enable bits.

#### C-2.6 – Send and Receive Data Block.vi

Sends a properly formatted message to the USB interface and waits for the USB response. Each message to the USB interface causes a response to be returned.

#### C-2.7 – Send Set Points.vi

Formats the set points for voltage and current and sends the formatted message to the USB interface. The set points consist of two bytes for each of 8 set points (4 voltage and 4 current set points).

#### C-2.8 – Perform Serial Write and Read.vi

Sends a string of data to the USB interface and, returns the response string if approbriate.

#### C-2.9 – Parse Response Array.vi

Takes the raw data response from the USB interface and decodes it into the Voltage and Current monitors.

#### **C-2.10** – LED Test.vi

Sends a command to the USB interface to turn a designated LED on or off. When this command is sent, the normal operation of the LED is bypassed so that it can be controlled remotely from the PC. The normal functioning of the LEDs is restored whenever a new message, other then this LED Test message, is sent to the USB module.

#### C-2.11 – Close USB Port.vi

Breaks the connection to the Virtual Com Port and closes the VCP and releases the connection resources.

#### C-3.0 Description of the Labview example application

The example Labview GUI uses the VI's described in section 2. The name of this example is 'Ultravolt\_USB\_Interface\_Example.vi. When this example program is loaded the users screen, shown below, is presented.

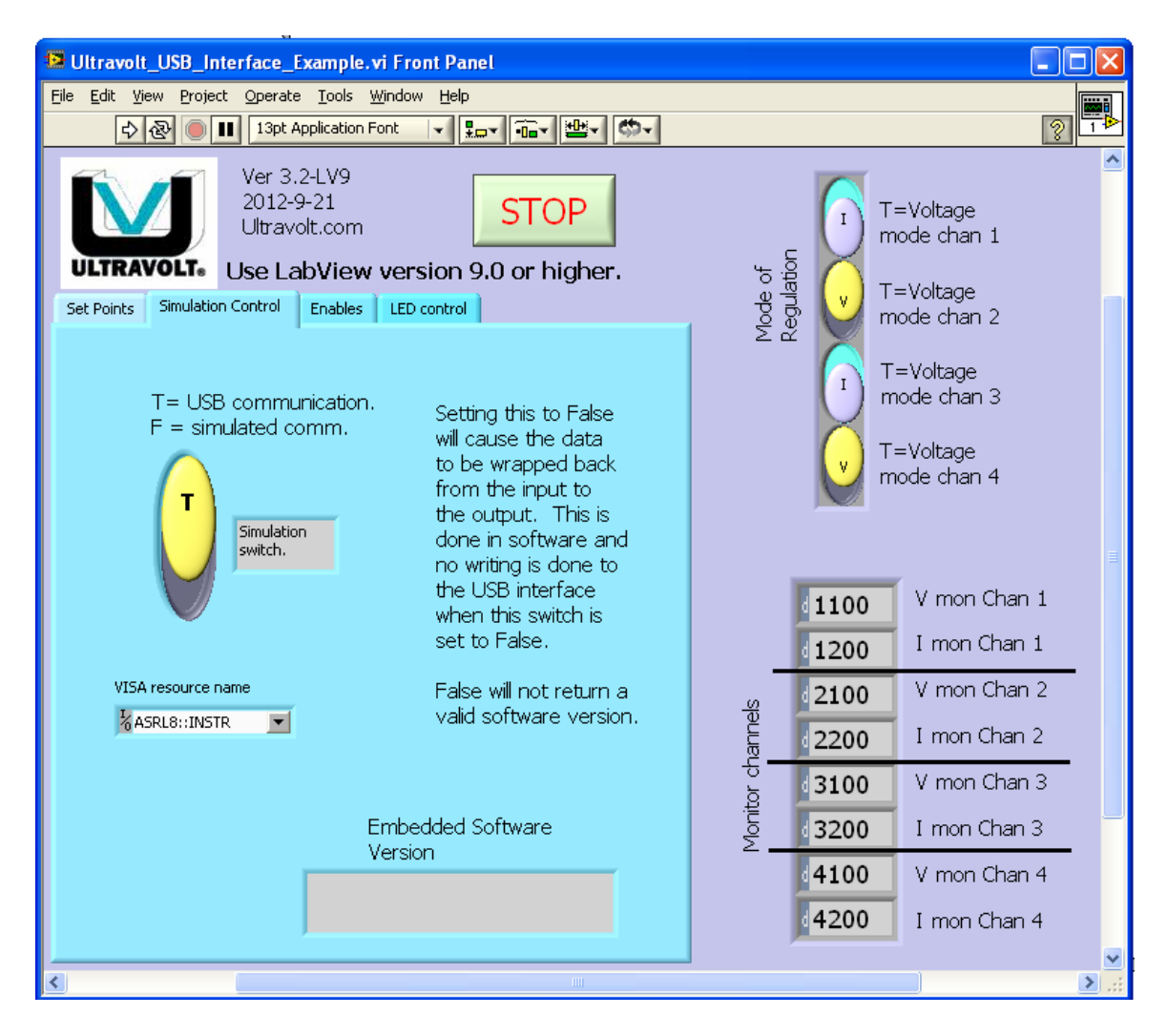

This program uses the Labview VI's described earlier to exercise various aspects of the USB interface. With these VI's and a description of the USB communications protocol, a programmer can build a custom interface for the Ultravolt USB module with Labview version 9.0 or later. The communications protocol is described in the document 'Ultravolt USB Message Protocol'. This document is on the CD (in the *Documents* folder) that came with the USB module.

#### C-3.1 – Simulation Control tab

The example software can be run without having it connected to a USB module by setting the simulation switch to the down position. If the switch is in the up position the contents of the 'VISA resource name' must be set to the VCP for the USB module. However, the switch just below the 'VISA resource name' field can be set to cause the VCP to be read from the USB configuration INI file.

#### C-3.2 – Set Points tab

The set points for Voltage and Current are input on this tab. When the 'Send' button is clicked, these settings are sent to the USB module. Each set point is a hexadecimal number in the range of 0 to ffff. This will cause the USB-HV-RACK module to create analog output voltages in the range of 0 to +5 volts for each of 8 channels.

| Set Points | Simulation Control | Enables             | LED contro | ol               |
|------------|--------------------|---------------------|------------|------------------|
| Se         | end                | Set<br>point<br>V & | s for<br>I |                  |
|            |                    | €x                  | D          | V set pt. Chan 1 |
|            |                    | €x                  | D          | I set pt. Chan 1 |
|            |                    | X (S                | D          | V set pt. Chan 2 |
|            |                    | €x                  | 0          | I set pt. Chan 2 |
|            |                    | €) x (              | D          | V set pt. Chan 3 |
|            |                    | €x                  | 0          | I set pt. Chan 3 |
|            |                    | ()<br>X             | D          | V set pt. Chan 4 |
|            |                    | €x                  | D          | I set pt. Chan 4 |
|            |                    |                     |            |                  |
|            |                    |                     |            |                  |
|            |                    |                     |            |                  |

#### C-3.3 – Enables tab

The data put in here is sent to the USB module when the 'Send' button is clicked.

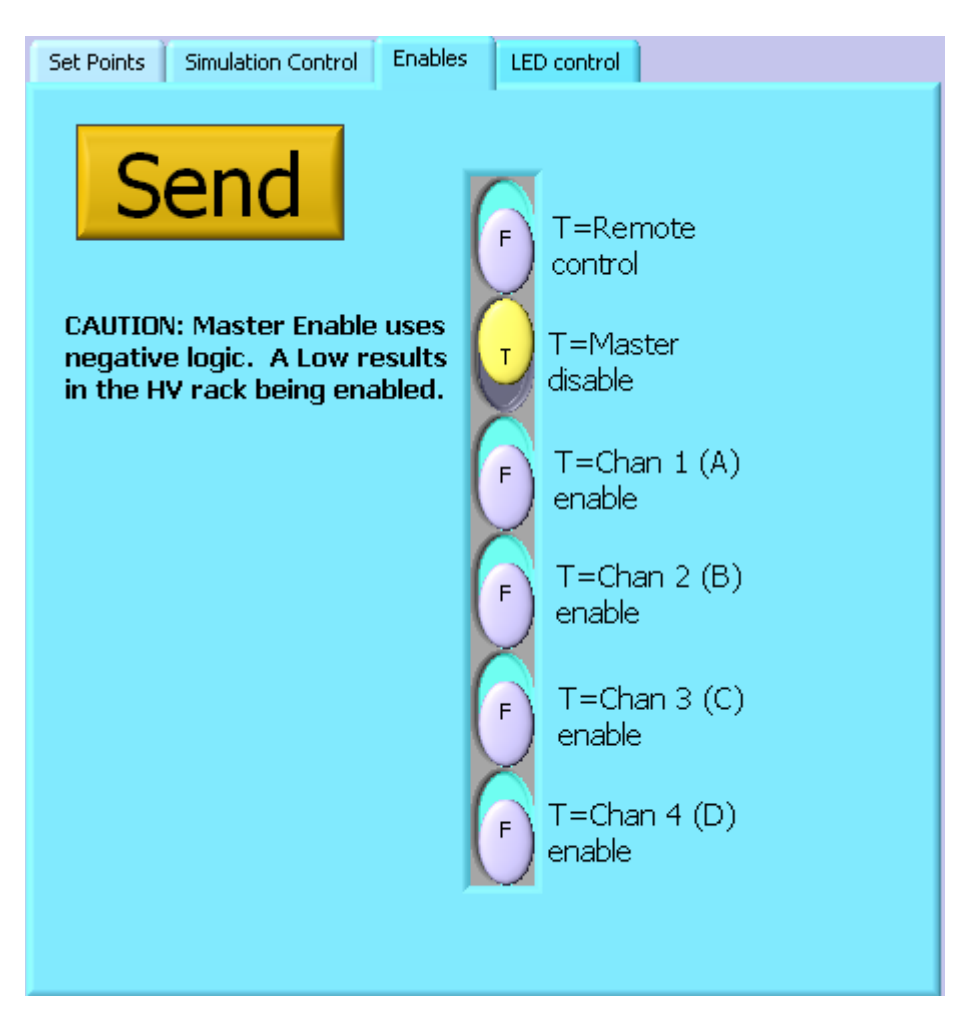

#### **C-3.4** – LED tab

This tab is used to override the normal operation of the LEDs on the USB module. This tab causes the LEDs to take the ON/OFF state directed by the settings on this tab when the 'Send' button is clicked. The LEDs on the USB module revert to their normal operation whenever one of the other tabs is used to send data to the module.

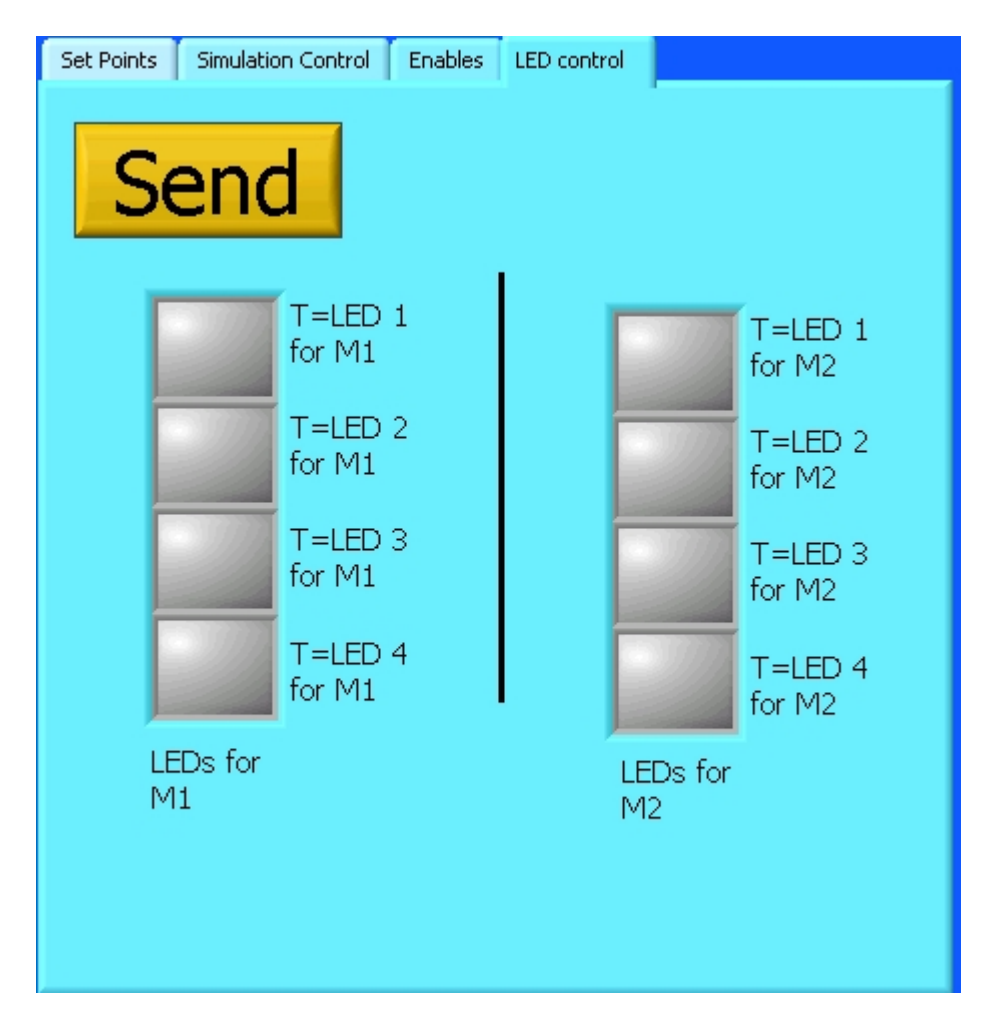

#### **APPENDIX A**

#### **SPECIFICATIONS**

#### **Storage Temperature**

Storage temperature range is  $-55^{\circ}$  to  $+105^{\circ}$ .

#### **Operating Altitude, Humidity & Temperature:**

**UltraVolt** *HV Rack* Series operating performance is guaranteed between sea level and 10,000ft in non-condensing relative humidity up to 95% between temperatures of  $+10^{\circ}$ C and  $+40^{\circ}$ C.

Shock and vibration

TBD

#### Package

Chassis dimensions: 3.1" wide x 2.5" deep x 4.5" high.

Weight: Approximately 0.44 pounds.

#### **APPENDIX B**

#### VISA DRIVERS

In some rare cases, the NI-VISA (National Instruments – VXI*plug&play* Systems Alliance) driver that is installed may not function on your computer. If this is what you experience, Ultravolt has provided other versions of the NI-VISA drivers. The latest driver (version 5.2) may not function with versions of Windows 9x. For those versions, you may have to use VISA version 2.6.1. These two other VISA drivers are located on the DVD, in the 'VISA Drivers' folder along with version 3.0.1. VISA version 5.2 can be downloaded from National Instruments with this link: http://joule.ni.com/nidu/cds/view/p/id/3337/lang/en

The latest NI driver for VISA can be found at the National Instruments web site: <u>http://www.ni.com</u> Navigate to: NI Home > Support > Drivers and Updates

In the search field in the upper right corner, enter 'VISA' and click search. In the window that comes up, click the first entry, "National Instruments VISA". On the next window – near the bottom – click the 'Downloads' text, and then click the 'NI-VISA Run-time' text. Then, select the latest version consistent with your operating system. Finally (I promise), click the ".exe" file that is presented and select the Save option. These steps are shown below for VISA version 4.41.

| Address 🗃 http://www.ni.com/suppo                                                                    | ort/                                           |            |                                                  |                                                                        |                  |                       |
|----------------------------------------------------------------------------------------------------|------------------------------------------------|------------|--------------------------------------------------|------------------------------------------------------------------------|------------------|-----------------------|
|                                                                                                    |                                                |            |                                                  | ЪЦ                                                                     | Cart   Help      | Search<br>Hello Willi |
| MyNI Contact NI<br>N I Home > Support                                                                | Products & Services                            | Solutions  | Support                                          | NI Developer Zone                                                      | Academ           | ic Eve                |
| Technical Support                                                                                    |                                                |            |                                                  |                                                                        |                  |                       |
| By Product                                                                                           |                                                |            |                                                  |                                                                        |                  |                       |
| Product Search                                                                                       |                                                |            |                                                  |                                                                        |                  |                       |
| eg. PXI-8195 Search                                                                                  | <u>»</u>                                       |            |                                                  |                                                                        |                  |                       |
| Most Popular Searches<br>Software<br>LabVIEW<br>DIAdem                                               | Hardware<br>NI-DAQmx<br>NI-VISA                | Driver     |                                                  | Hardware<br>USB-6008<br>PCI-6251                                       |                  |                       |
| Measurement Studio<br>Multisim<br>TestStand                                                          | NI-488.2<br>NI Vision A<br>NI-Motion           | cquisition |                                                  | GPIB-USB-HS<br>CFP-2120<br>CRIO-9012                                   |                  |                       |
| Browse By Resourt<br>Product Manuals<br>View the most up-to<br>installation guides,<br>your product. | CE<br>D-date manuals,<br>and release notes for | $\bigcirc$ | Drivers an<br>Download<br>updates t<br>performan | nd Updates<br>1 the latest drivers ar<br>0 optimize your syste<br>nce. | ıd softwarı<br>m | e                     |

| Address 🕘 http://search.ni.com/r                                                                             | nisearch/main/p?q=VISA&x=:                                                                                                    | 10&y=7      |              |                       |                |            |              |
|----------------------------------------------------------------------------------------------------|----------------------------------------------------------------------------------------------------|-------------|--------------|-----------------------|----------------|------------|--------------|
|                                                                                                    |                                                                                                    |             |              |                       |                |            | Site Help    |
| MyNI Contact NI                                                                                              | Products & Services                                                                                                    | Solutions   | Support      | NI Developer Zone     | Academic       | Events     | Company      |
|                                                                                                    |                                                                                                    |             |              |                       |                | U          | nited States |
| Search Results                                                                                               |                                                                                                    |             |              |                       |                | S          | earch Tips   |
| Category(s) Selected<br>[start over]                                                                         | VISA                                                                                                    | Next »      | Sea          | rch                   |                | ,          | /iew: 10 25  |
| Search Within                                                                                                | National Instrum                                                                                                    | ents VISA   | Architectu   | re (VISA) is a standa | ard for config | urina prod | aramming     |
| Content Type<br>Products, Services (54)                                                                      | and troubleshooting<br>www.ni.com/visa                                                                                                    | instrumenta | ation syster | ns comprising GPIB    | , vxi,         | 31 [;      | ,            |
| Product Overviews (43)<br>Demonstrations (2)<br>Case Studies (25)<br>Alliance Partners (8)<br>Manuals (1405) | Questions on VISA or Instrument Drivers<br>Errors with my Instrument Driver (LabVIEW) Common errors with Instrument Drivers (in<br>LabVIEW) and how to debug them.<br>www.ni.com/support/visa |             |              |                       |                |            |              |

| dress 😂 http://joule.ni.com/nidu/cds/fn/j                                                                                                    | p/sn/n23:3.16                                                                                               |
|----------------------------------------------------------------------------------------------------|----------------------------------------------------------------------------------------------------|
|                                                                                                    |                                                                                                    |
| MyNI Contact NI Prod                                                                                                    | ucts & Servio                                                                                               |
| Home > Support > Drivers and Updates                                                                                                    | 5                                                                                                    |
| rivers and Updates                                                                                                    |                                                                                                    |
|                                                                                                    |                                                                                                    |
| rivers and Updates includes hardwa<br>oftware updates (e.g., NI LabVIEW a<br>I-DMM, etc.) or for third-party produ                                                                                                    | re drivers (e<br>and NI Meası<br>ucts (e.g., HI                                                             |
| orivers and Updates includes hardwar<br>oftware updates (e.g., NI LabVIEW a<br>II-DMM, etc.) or for third-party produ<br>Category(s) Selected: [start over                                                                                                    | re drivers (e<br>and NI Meas)<br>ucts (e.g., HI<br>r]                                                       |
| Drivers and Updates includes hardwar<br>oftware updates (e.g., NI LabVIEW a<br>II-DMM, etc.) or for third-party produ<br>Category(s) Selected: [start over<br>Product: Instrument Connectivity /                                                                                                    | re drivers (e<br>and NI Measu<br>ucts (e.g., Hi<br>r]<br>/ Instrument                                       |
| Drivers and Updates includes hardwar<br>oftware updates (e.g., NI LabVIEW a<br>NI-DMM, etc.) or for third-party produ<br>Category(s) Selected: [start over<br>Product: Instrument Connectivity /                                                                                                    | re drivers (e<br>and NI Measu<br>ucts (e.g., Hi<br>r]<br>/ Instrument                                       |
| Drivers and Updates includes hardwar<br>oftware updates (e.g., NI LabVIEW a<br>II-DMM, etc.) or for third-party produ<br>Category(s) Selected: [start over<br>Product: Instrument Connectivity /<br>Product                                                                                                    | re drivers (e<br>and NI Measu<br>ucts (e.g., Hi<br>r]<br>/ Instrument<br><b>Do</b>                          |
| Privers and Updates includes hardware<br>oftware updates (e.g., NI LabVIEW a<br>II-DMM, etc.) or for third-party produ<br>Category(s) Selected: [start over<br>Product: Instrument Connectivity /<br>Product<br>IVI Compliance                                                                                                    | re drivers (e<br>and NI Measu<br>ucts (e.g., Hi<br>r]<br>/ Instrument<br><b>Do</b><br>Ado                   |
| Privers and Updates includes hardware<br>oftware updates (e.g., NI LabVIEW a<br>NI-DMM, etc.) or for third-party produ<br><b>Category(s) Selected:</b> [start over<br><b>Product:</b> Instrument Connectivity /<br><b>Product</b><br>IVI Compliance<br>Package (10)                                                                                   | re drivers (e<br>and NI Measu<br>ucts (e.g., Hi<br>/ Instrument<br>Do<br>Add<br>API                         |
| Privers and Updates includes hardware<br>oftware updates (e.g., NI LabVIEW a<br>II-DMM, etc.) or for third-party produ<br>Category(s) Selected: [start over<br>Product: Instrument Connectivity /<br>Product<br>IVI Compliance<br>Package (10)<br>IVI Engine Package (1)                                                                              | re drivers (e<br>and NI Measu<br>ucts (e.g., Hi<br>/ Instrument<br>Do<br>Ado<br>API<br>Han                  |
| Privers and Updates includes hardware<br>oftware updates (e.g., NI LabVIEW a<br>NI-DMM, etc.) or for third-party produ<br><b>Category(s) Selected:</b> [start over<br><b>Product:</b> Instrument Connectivity /<br><b>Product</b><br>IVI Compliance<br>Package (10)<br>IVI Engine Package (1)<br>LabVIEW Instrument Driver<br>VI Analyzer Plug-In (3) | re drivers (e<br>and NI Measu<br>ucts (e.g., Hi<br>/ Instrument<br>/ Instrument<br>Add<br>API<br>Har<br>Rur |
| Privers and Updates includes hardware<br>oftware updates (e.g., NI LabVIEW a<br>II-DMM, etc.) or for third-party produ<br>Category(s) Selected: [start over<br>Product: Instrument Connectivity /<br>Product<br>IVI Compliance<br>Package (10)<br>IVI Engine Package (1)<br>LabVIEW Instrument Driver<br>VI Analyzer Plug-In (3)<br>NI-VISA (46)      | re drivers (e<br>and NI Measu<br>ucts (e.g., HI<br>/ Instrument<br>/ Instrument<br>Ado<br>Ado<br>Har<br>Rur |

Engine (25)

| Address 🏋 http://joule.ni.com/nidu           | u/cds/view/p/id/1071/lang/en                                                                                            |                                                     |                       |                |            |               |
|----------------------------------------------|----------------------------------------------------------------------------------------------------|-----------------------------------------------------|-----------------------|----------------|------------|---------------|
|                                              |                                                                                                    |                                                     | 기로                    | art   Help Se  | arch       | <b>»</b>      |
| MyNI Contact NI                              | Products & Services                                                                                                    | Solutions Support                                   | NI Developer Zone     | Academic       | Events     | Company       |
| - Support                                    | NI Home > Support > [                                                                                                   | Drivers and Updates                                 |                       |                | Un         | ited States   |
| Product-Specific Support                     |                                                                                                    |                                                     |                       |                |            | -+-           |
| Drivers and Updates                          |                                                                                                    | ume Engine 4.4                                      |                       | ourvista       | X04/VI     | sta           |
| Product Reference                            | x86/XP                                                                                                    |                                                     |                       |                |            |               |
| KnowledgeBase                                | 🖨 Print Document                                                                                                    |                                                     |                       |                | 15 ratings | 3.73 out of 5 |
| <ul> <li>Services Resource Center</li> </ul> |                                                                                                    |                                                     |                       |                |            |               |
| <ul> <li>Troubleshooting</li> </ul>          |                                                                                                    |                                                     |                       |                |            |               |
| <ul> <li>Support Utilities</li> </ul>        | Download(s)                                                                                                    |                                                     |                       |                |            |               |
| Discussion Forums                            | <ul> <li>visa441runtime.e</li> </ul>                                                                                    | exe (34 MB)                                         |                       |                |            |               |
| Request Support                              | <ul> <li>license.rtf (62 KB</li> </ul>                                                                                  | )                                                   |                       |                |            |               |
| from an engineer                             | readme.html (65 KB)                                                                                                    |                                                     |                       |                |            |               |
|                                              | Download Languag<br>Product Line: GPIB<br>Version: 4.4<br>Release date: 07-2<br>Software type: Rur<br>Operating system: | e: English<br>008<br>h-Time<br>Windows 2000; Window | rs Vista x64; Windows | s Vista x86; W | íindows XF | )             |

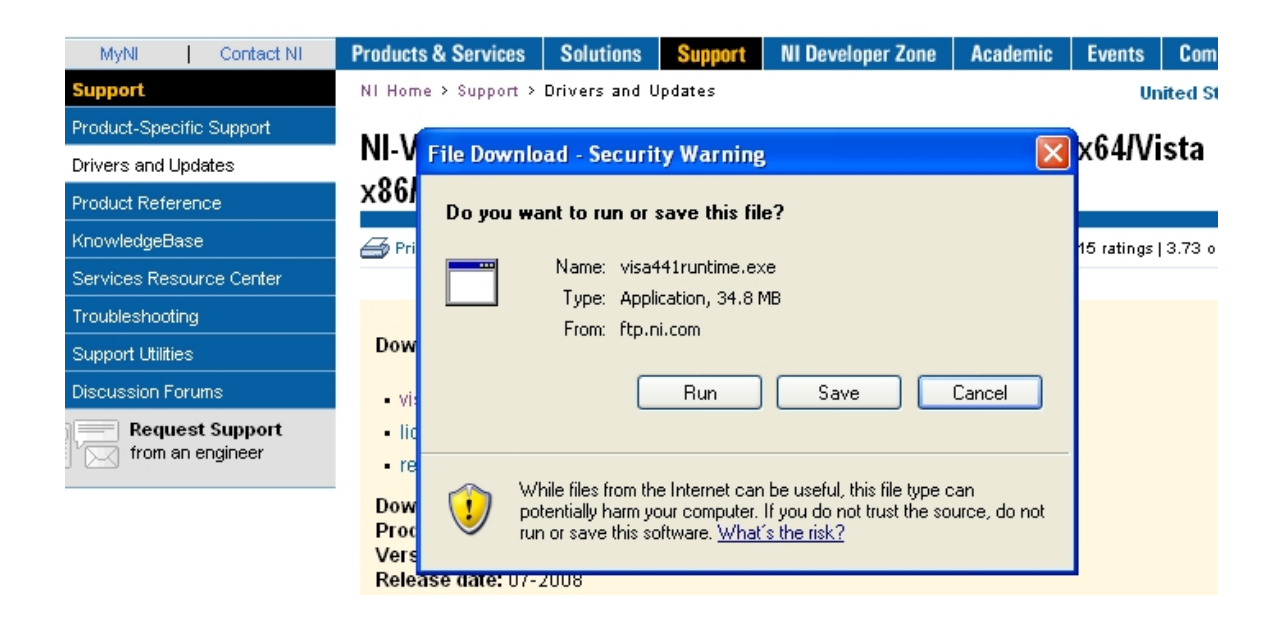

## **ENGINEERING SIGN-OFF SHEET**

| PREPARED BY: | William Grauer | Date: | 2012/10/02 |
|--------------|----------------|-------|------------|
| REVIEWED BY: | Melvyn Maxwell | Date: | 2012/10/11 |
| APPROVED BY: | Peter Match    | Date: | 2012/10/11 |

## **REVISION HISTORY**

| REV | DATE       | DESCRIPTION                                        | APPROVED    |
|-----|------------|----------------------------------------------------|-------------|
| А   | 2007-10-05 | USB-HV-Rack manual.                                |             |
| В   | 2011-3-30  | Revise the procedure for determining the COM port. |             |
| С   | 2012-9-26  | Add auto-detect for COM port.                      | Peter Match |
|     |            |                                                    |             |
|     |            |                                                    |             |
|     |            |                                                    |             |
|     |            |                                                    |             |
|     |            |                                                    |             |
|     |            |                                                    |             |
|     |            |                                                    |             |